# HF/VHF/UHF

# Full mode SDR station

# Q900

User manual2.1

# Catelogue

| Generation                                | 3    |
|-------------------------------------------|------|
| Panel control and operation               | 6 -  |
| Front panel                               | 6 -  |
| Key function                              | 6 -  |
| Indicator light                           | 7 -  |
| SDR main interface                        | 8 -  |
| Band selection operation                  | 8 -  |
| Different frequency operation             | 9 -  |
| AF audio frequency setting                | 9 -  |
| RF setting                                | 10 - |
| USB sound card data output format setting | 10 - |
| Transceiver frequency offset setting      | 10 - |
| Transceiver mode setting                  | 10 - |
| AH operation                              | 11 - |
| A/B frequency operation                   | 11 - |
| NR/NB noise suppression setting           | 11 - |
| Spectrum and waterfall display setting    | 12 - |
| Spectrum parameter display setting        | 12 - |
| Digital filter operation                  | 12 - |
| Application menu operation                | 13 - |
| Rear panel interface                      | 16 - |
| Interface definition                      | 17 - |
| Receive advanced operation                | 18 - |
| Launch operation (factory locked)         | 19 - |
| FT8 communication                         | 21 - |
| SSB communication                         | 21 - |
| CW communication                          | 22 - |
| FM communication                          | 23 - |
| Relay operation                           | 23 - |
| AM communication                          | 24 - |
| Data communication RTTY                   | 24 - |
| Custom digital mode                       | 25 - |
| Channel storage                           | 25 - |
| CAT control                               | 27 - |
| Firmware upgrade instruction              | 28 - |
| After-sale service                        | 36 - |
| Appendix 1: Input method                  | 38 - |
| Appendix 2: Q900 control protocol         | 40 - |

#### Generation

Q900 is an ultra portable full frequency full mode SDR radio launched by us. The receiving frequency is 300kHz ~ 1.6GHz, and the amateur transmitting band covers 160m ~ 70cm. All amateur segments are locked at the factory. If you need an experimental test, open it in the setting menu on the premise of complying with local regulations.

Q900 operation modes include FT8, SSB, CW, AM, FM, RTTY and DMR. It includes all the advanced functions and features of all radio stations.

Q900 is designed with three power supply modes, including built-in battery, USB port power supply and DC port power supply. The power supply voltage range is 5VDC ~ 32VDC. At the same time, all power ports support anti reverse connection protection.

The display adopts high-resolution LCD with adjustable backlight brightness, which can be clearly displayed outdoors. The panel adopts full keyboard design to facilitate various operations. The keyboard backlight is adjustable, which can operate the radio station in dark environment.

QRadioBLE mobile app can remotely control the radio station, making the radio station operation more convenient and fast. It has built-in Bluetooth module, USB cable, integrated sound card and serial port. One USB cable can control the radio station.

The Q900 has many advanced functions that are only available in large base stations. The machine has dual VFO mode, different frequency working function, IF offset adjustment, receiving frequency fine adjustment, IF noise suppression, AGC speed selection, RF gain adjustment, squelch control, pre attenuator, AM broadcast reception, built-in telegraph automatic key, automatic key point ratio adjustment, built-in CTCSS analog sub tone, automatic shutdown function (APO), transmission timeout function (TOT), connection with computer, computer-aided control function, and copy function, etc.

In addition, the Q900 has a wide range of options.

Q900 has the following features:

1. Real time spectrum.

2. Waterfall map.

3. Doppler frequency tracking.

4. Software Defined Radio (SDR) technology is adopted, and the full frequency band supports FT8, SSB, CW, RTTY, am and FM.

5. Dual frequency conversion circuit structure.

6. IF width and IF displacement hardware and software can be modified to provide strong if interference suppression.

7. DSP digital noise reduction.

8. Built in  $(6 \sim 160)$  m high-speed automatic antenna tuner.

9. Built in electronic key controller, all parameters can be set flexibly.

10. Built in sound card with IQ and audio output.

11. Internal 4.9ah battery.

12. USB typec3.1 interface for power supply and connection to the computer.

13. High precision TXCO  $\pm\,$  0.5ppm (- 10  $\,^\circ \! \mathbb{C}$  ~ 60  $\,^\circ \! \mathbb{C}$  ).

14. Ultra wide working voltage range:5VDC ~ 32vdc, partial voltage emission is limited

15. Anti reverse connection protection of power supply.

16. Built in GPS / compass, GSM and electronic compass (acceleration and angle sensor) (optional).

17. GPS timing (optional GPS module is required).

18. UTC clock can be set.

19. Voltage display.

20. Ultra light weight:  $\leq$  2kg.

21. Bluetooth wireless remote control

# Application

emergency communication

Remote spectrum monitoring sensing

Radio direction finding

Amateur radio

I STATES

# Panel control and operation

# Front panel

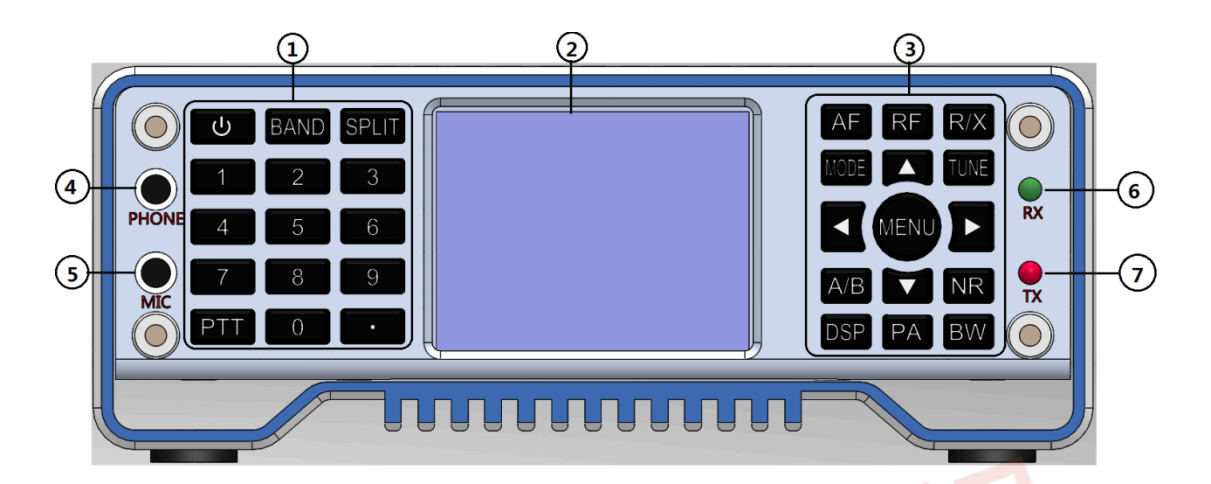

- 1 Numeric keypad.
- 2 LCD.
- 3 Function keyboard.
- (4) Headphone connector.
- (5) Wired hand microphone interface.
- 6 Receive indicator.
- ⑦ Emission indicator.

# **Key function**

| Кеу    | Short press                           | Long press                       |
|--------|---------------------------------------|----------------------------------|
| Power  | Switching VSWR, ALC, MIC audio        |                                  |
| supply | indication                            | Power on / off                   |
| BAND   | Band selection                        | CW settings                      |
| CDUT   | Different frequency on, different     |                                  |
| SPLIT  | frequency off                         | Sub tone settings                |
| 45     | Volume, MIC gain, MIC audio widening, | Frequency mode and channel mode  |
| AF     | bass, treble                          | switching                        |
| RF     | RF gain, IF gain, AGC, SQL, ATT       | USB data output format selection |

| D /V          | RIT receiving frequency offset, xit    |                                       |
|---------------|----------------------------------------|---------------------------------------|
| R/ A          | transmitting frequency offset          | Transceiver frequency offset switch   |
| MODE          |                                        | USB / LSB, NFM / WFM, CWR / CWL       |
| WIODE         | Mode setting                           | switching                             |
| TUNE          | Turn on / off AH                       | Tuning start / stop                   |
| A/B           | A frequency or B frequency             | A = B frequency                       |
|               |                                        | Show only spectrum, show only         |
| ND            |                                        | waterfall chart, show spectrum and    |
|               |                                        | waterfall chart at the same time, and |
|               | NB or NR selection                     | turn off spectrum                     |
| DSP           | NR, NB, PEAK threshold setting         | Close NR or NB                        |
| PA            | Power adjustment                       | High and low power switching L / h    |
|               |                                        | Spectrum bandwidth setting,           |
| BW            |                                        | spectrum reference level setting and  |
|               | Digital filter selection               | spectrum refresh rate setting         |
|               |                                        | 5W turn on CW long tone               |
|               |                                        | transmission for debugging antenna    |
|               | *                                      | standing wave                         |
| Direction key |                                        |                                       |
| left          | Left selection or impairment operation | *                                     |
| Direction key |                                        |                                       |
| right         | Right selection or addition operation  | *                                     |
| Direction key |                                        |                                       |
| up            | Upper selection                        | Fast frequency addition               |
| Direction key | - 721                                  |                                       |
| down          | Next selection                         | Fast frequency reduction              |
| MENU          | Confirm                                | Application interface, return         |

# Indicator light

| Status | Red light | Green light       |  |
|--------|-----------|-------------------|--|
| On     | Launch    |                   |  |
| Off    |           | Receive           |  |
| Flash  |           | Program exception |  |

### SDR main interface

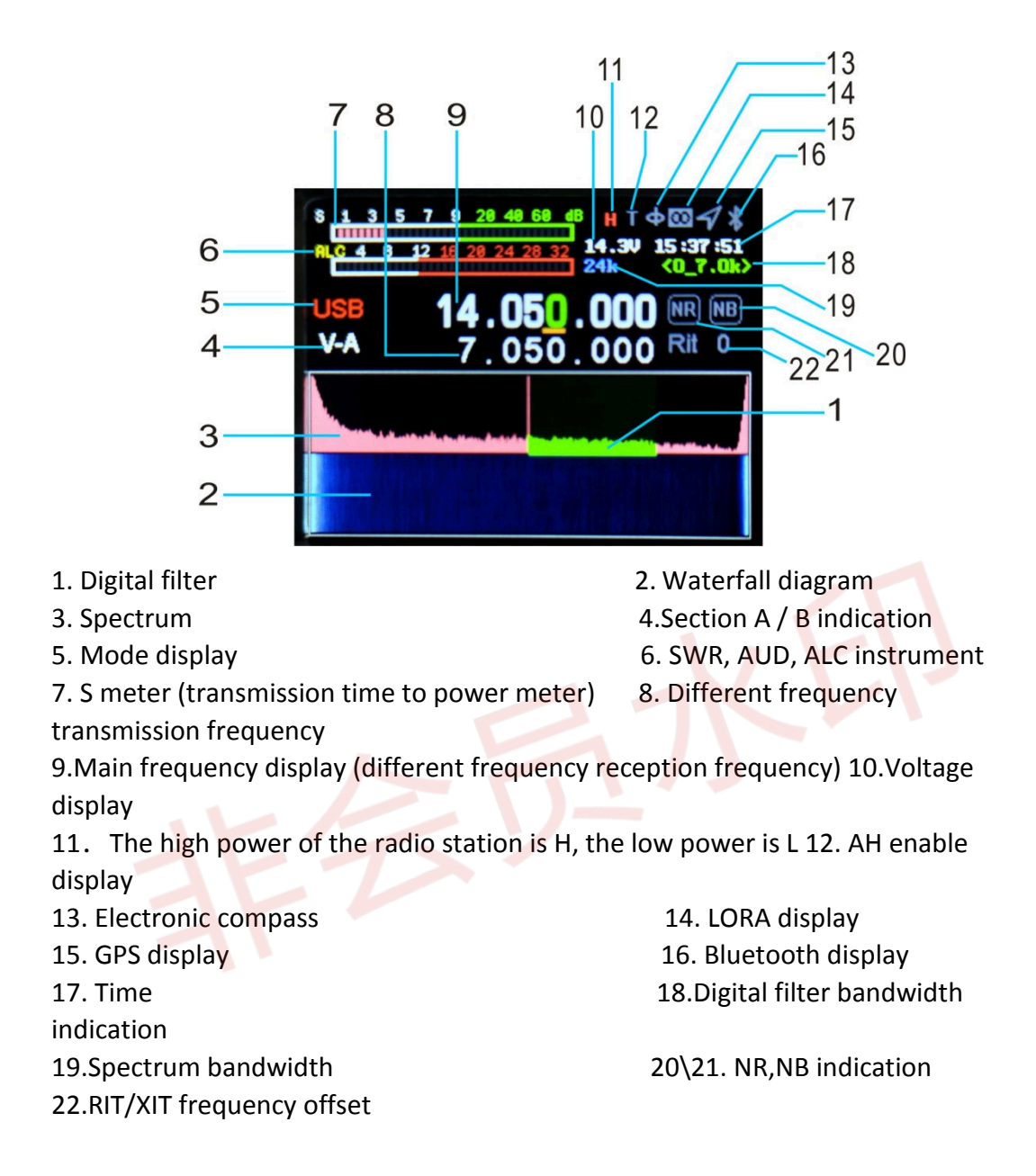

#### **Band selection operation**

Short press the band key to pop up the frequency band selection interface, press the direction key to select the frequency band, and press the menu key to confirm.

|     | BAND |      |
|-----|------|------|
| 1.8 | 3.5  | 5    |
| 7   | 10   | 14   |
| 18  | 21   | 24   |
| 28  | 50   | 70   |
| 144 | 430  | GENE |

# **Different frequency operation**

Short press [SPLI] to display the different frequency, then press to close the different frequency, press the left and right direction keys to select the frequency bit, and press the up and down direction keys to add and subtract the frequency. The upper row is the receiving frequency and the lower row is the transmitting frequency. Press the [A / B] key for switching.

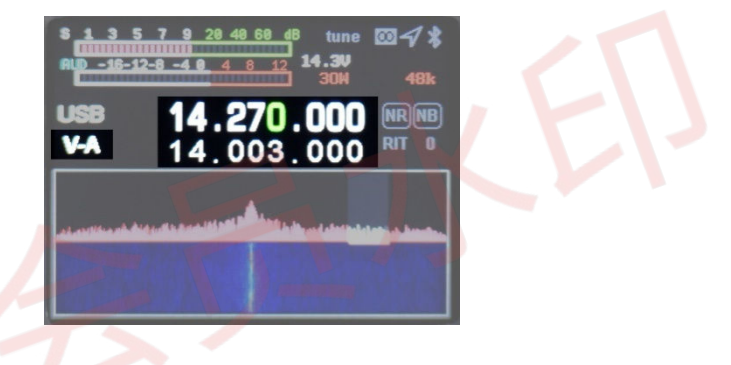

## AF audio frequency setting

Short press the [AF] key to enter the AF interface, select the setting item with the left and right direction keys, and press the up and down keys to set the value.

SVOL: volume HVOL: panel headphone volume MIC: MIC gain CMP: MIC companding ratio BAS: bass TRB: treble

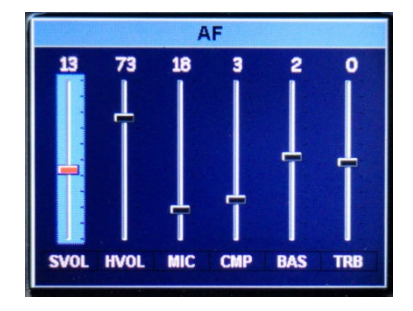

## **RF** setting

Short press the [RF] key to enter the RF parameter setting interface. Select the setting item with the left and right direction keys, and press the up and down keys to set the value.

RFG: RF gain IFG: IF gain AGC: automatic gain adjustment speed SQL: squelch level (FM mode) AMP: front stage amplification

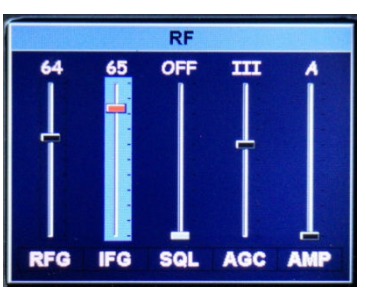

## USB sound card data output format setting

Long press the [RF] key to enter the USB sound card data output format selection interface, and press the up and down keys to select the output mode. Press and hold again to exit.

USB: selected in digital modes such as FT8/HRD/N1MM/LOG32/RTTY SDR: selected when using CNSDR software

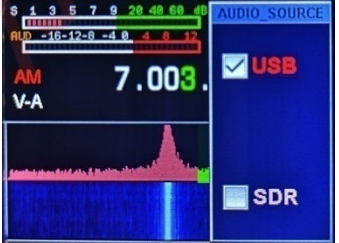

## Transceiver frequency offset setting

Long press [R / X] to open the transceiver frequency offset setting interface, and then long press to exit. Short press to select the received frequency offset RIT, Short press again to set the transmission frequency offset XIT. Set the frequency offset with the left and right direction keys. Frequency offset frequency = key display value \* 20Hz.

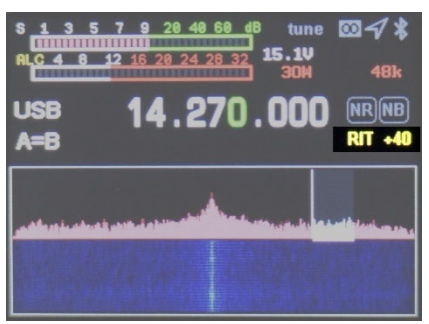

### **Transceiver mode setting**

Short press the [MODE] key to select the mode Short press the [mode] key to select the mode.

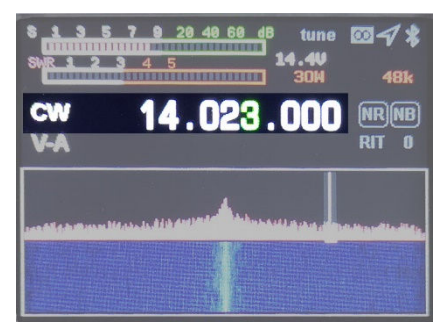

In FM mode: press and hold to select NFM / WFM. In SSB mode: press and hold to select USB / LSB. In CW mode: press and hold to select CWL / CWR Short press to cycle AM, FM, USB (LSB), CW, RTTY and DMR successively

### **AH operation**

1. Short press the [power] key to switch to SWR standing wave instrument.

2. Long press the [TUNE] key, Q900 will automatically enter the tuning mode, and the machine will make a short click sound. The T word on the screen interface turns green. If you want to exit the tuning state halfway, long press [TUNE] again, the tuning failure T word is gray, and the success is green. In the green state, short press [TUNE] to turn off the sky tune.

3. Long press [.] Q900 to directly enter 5W CW long tone transmission. With the local standing wave, you can directly observe the antenna standing wave SWR value to facilitate the adjustment of your antenna feeder system. Short press [.] again to exit.

# A/B frequency operation

Short press the [A / B] key to switch A / B frequency, long press A frequency = B frequency.

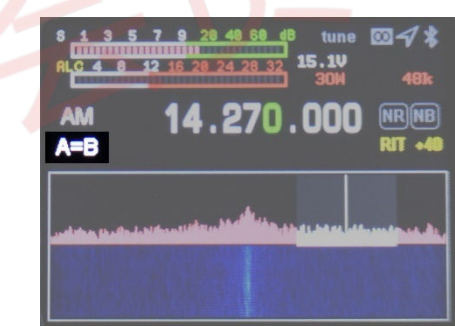

# NR/NB noise suppression setting

Short press the [NR] key to start, and short press to switch NR / Nb. Generally, NR is used.

Short press the [BW] key to turn on the digital filter (green display), adjust the left and right direction keys and turn down the bandwidth to 4.8k. At this time, NR works. Press and hold the [DSP] key to close NR / NB.

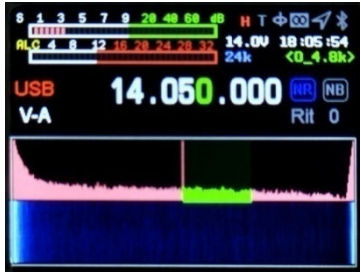

# Spectrum and waterfall display setting

Long press the [NR] key to select switching display  $\rightarrow$  waterfall diagram  $\rightarrow$  spectrum diagram  $\rightarrow$  waterfall diagram and spectrum diagram are displayed at the same time

 $\rightarrow$  waterfall diagram and spectrum diagram are closed.

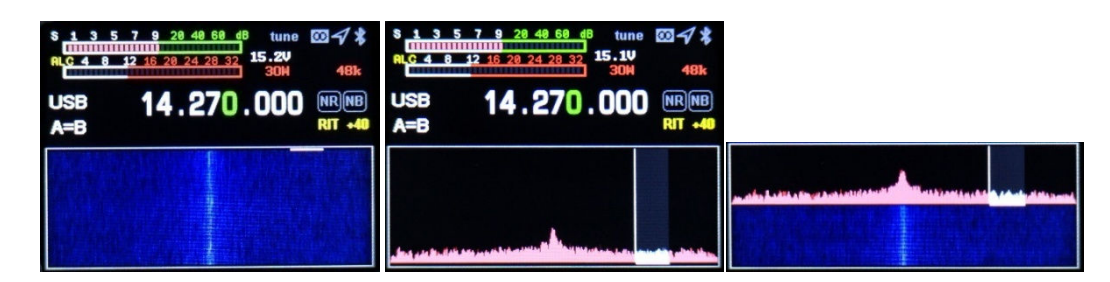

## Spectrum parameter display setting

Long press the [BW] key to set the spectrum bandwidth, reference level and refresh rate; The direction up and down keys can select the setting item, and the direction left and right keys can set the value.

SPAN: spectrum bandwidth.

REF: spectrum reference level.

SPEED: spectrum ref resh rate.

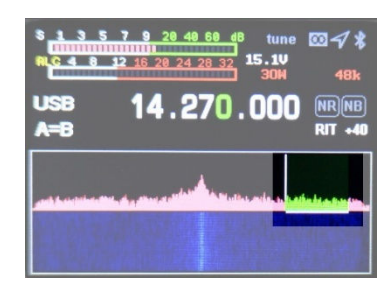

## **Digital filter operation**

Short press the [BW] key to select the digital filter (as shown in the figure below, green is selected), and press the left and right keys to select the filter bandwidth; Short press the [BW] key to exit the filter bandwidth adjustment (at this time, the green part becomes white).

# Application menu operation

Long press the [MENU] key to enter the menu interface, long press the [MENU] key to exit the menu interface, press the left, right, up and down keys to select application, and short press the [MENU] key to select application.

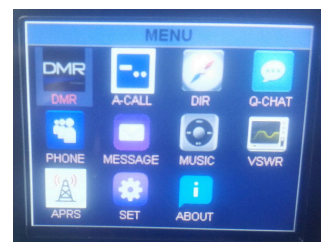

1. DMR setting (optional)

2. A-CALL automatic call setting

The content of automatic call setting is used for CW automatic call and RTTY automatic call at the same time.

2.1. KEY1 ~ KEY: automatic call content, select the input item with up and down keys, and short press [MENU] to select. Please use the radio numeric keypad or USB keyboard for input. Refer to Appendix 1 for input method

2.2. COUNT the number of consecutive calls, select the input item with the up and down keys, and adjust the number with the left and right keys.

2.3. DELY automatic call interval, in seconds. Press the up and down keys to select the input item, and press the left and right keys to adjust the interval time.

| JM    | KAY1 |
|-------|------|
| INPUT | KEY2 |
| INPUT | KEY3 |
| INPUT | KEY4 |
|       |      |

3. GPS and electronic compass operation DIR (optional)

Enter the menu to directly display the UTC time, longitude and latitude, speed, direction, altitude, etc. received by the GPS module.

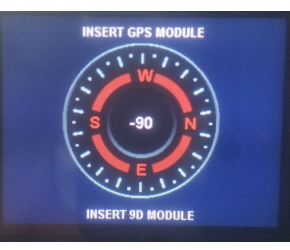

4. LORA operation Q-CHAT (optional)

After receiving the short message, display it directly, press the keyboard to enter the information, and click TX to transmit the information

|                        | QCHAT<br>DE BG8KAN |  |
|------------------------|--------------------|--|
| THIS IS A TEST         | STRING             |  |
| ( <u>to kown displ</u> | <u>AY</u>          |  |
|                        |                    |  |
|                        |                    |  |

- 5. Telephone function \* PHONE (temporarily unavailable)
- 6. SMS \* MESSAGE (temporarily unavailable)
- 7. Music player \* MUSIC.

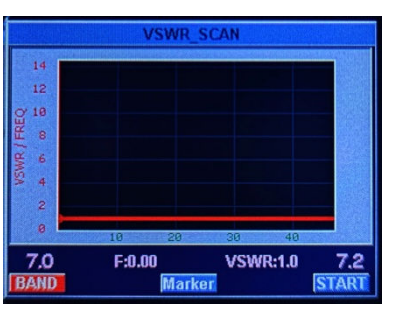

Mobile search station, Bluetooth connection and play audio with mobile music player.

8. VSWR standing wave scanning (long press MENU to exit)

7.1. Select BABD Marker START with the left and right direction keys, and short press the MENU key for confirmation.

7.2. BAND select scan band.

7.3. After selecting Marker, press the left and right direction keys to view the frequency standing wave value of the band.

7.4.START start scanning antenna standing wave

- 9. APRs (optional)
- 10. Set \* SET

10-0 KEY-LED keyboard backlight on / off

10-1 OUT-BAND-EN OFF lock band pool data

10-2 TX-EN transmitting switch (it needs to be on to transmit after the new machine is activated)

10-3 KEY-VOLUME keyboard key volume

10-4 BACKLIGHT LCD brightness

10-5 LED\_ BRIGHNESS adjustment of transceiver indicator light

10-6 HOUR time setting: hour

10-7 MINUTE time setting: minute

10-8 SECOND time setting: second

10-9 FAN-EN-TEMP fan temperature control

10-10 FAN-AUTO automatic temperature control

10-11 VSWR-THRESHOLD standing wave protection threshold off does not limit the size of standing wave

10-12 VSWR-TUNER AH standing wave cut-off threshold, which means that the AH stops adjusting SWR to less than this number

10-13 TOT-TIMER limited launch time

10-14 AUTO-SLEEP backlight turns off automatically

10-15 VOX\_ EN USB port data voice control on / off

- 10-16 VOX\_Threshold value of voice control for threshold USB port data
- 10-17 EX\_SQL full mode squelch on / off
- 10-18 DBM\_ EN signal DBM display on / off
- 10-19 FW-VERSION version number
- 11.ABOUT
- 11-1 CALLING calling input (displayed on the boot screen)

Calling input operation method: refer to Appendix 1 input method.

- 11-2 MODEL machine model
- 11-3 SN machine serial number
- 11-4 HW hardware version number

### 11-5 SW software version number

# Rear panel interface

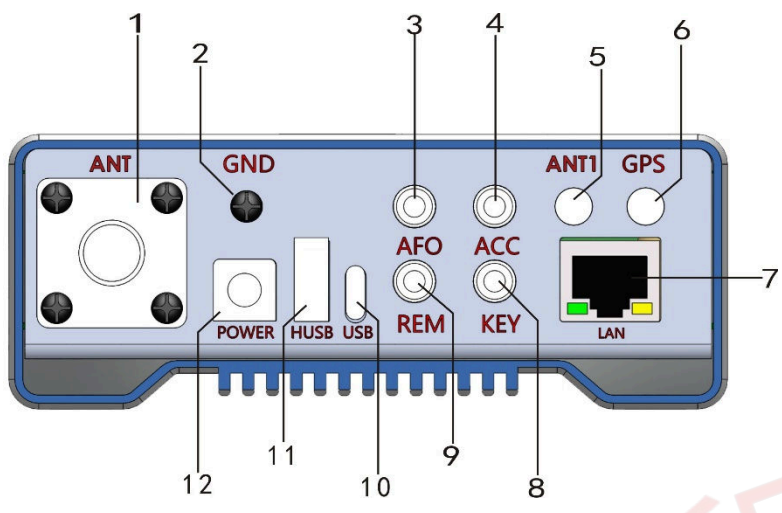

1. Antenna interface

HF / 50MHz / 144MHz / 430MHz antenna port (M type), with output impedance of 50  $\Omega$ .

Note: there is no optional DMR module 144MHz / 430MHz input and output from ANT.

#### 2. Grounding column

For best performance and safety, this ground terminal can be well connected to the ground with a short and thick copper strand.

3. Audio output

Demodulated audio output.

4. PTT control output.

PTT transceiver for controlling power amplifier.

5. ANT1

Optional DMR module 144MHz / 430MHz input and output from ANT1.

6. GPS antenna port Connect the active GPS antenna.

- 7. Network port
- 8. Key interface

This interface is a 3.5mm three core interface, which is used to connect the electronic automatic key controller or ordinary hand key.

#### 9. RS232 serial port

#### 10. USB port

It is used to connect USB cable to computer and output audio, digital and IQ signals.

#### 11. Host USB port

It is used to connect peripheral intelligent devices, such as external wave wheel, keyboard and USB flash disk. It is used to charge external devices carefully.

#### 12. DC power interface (+------)

Radio power interface, specification: 5.5 \* 2.5. Use the standard DC power cord to connect to a regulated power supply or battery. The power supply must be able to provide full power output of 6A ( $13.8 \sim 16.8$ ) V radio station; For HF to use higher power, please use 15V-16.8V power supply, but the calorific value is higher, the UV is limited to less than 15V, and the above limits UV emission; Stations with voltages below 12V and above 18V limit power output.

| Interface definition               |
|------------------------------------|
| Key                                |
| Power supply                       |
|                                    |
| Audio output / headphone connector |
| <b>盲颈 盲颈 地</b>                     |

Hand microphone

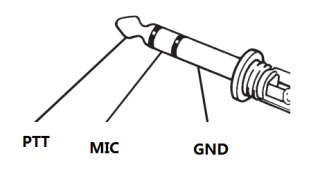

# Receive advanced operation

Q900 power on status is the receiving status. In order to get a better listening experience, you need to follow me to understand the advanced operation of the machine.

1. Select the desired frequency mode, for example: 14.270MHz \ USB.

2. Short press [AF] key to call up Vol volume adjustment; Press the up and down direction keys to adjust the volume, adjust the appropriate volume, and short press the [AF] key again to save and exit.

3. Short press the [RF] key to call up the RF parameter setting interface. Select the setting item with the left and right direction keys, press the up and down keys to set the value, and then short press the [RF] key again to save and exit.

3-1. RFG: RF gain.

#### 3-2. IFG: if gain.

Through the combination of RFG and IFG, the receiver achieves the highest sensitivity and the lowest noise volume; Usually, if you want to hear a very weak signal, you need to raise these two parameters, but the noise also increases; Achieving a balanced state requires careful adjustment. Usually, the IF gain can be higher than the RF gain.

3-3. Amp front stage power amplifier, divided into A / B section

3-4. MIC gain. If this gain is turned on too high, it will greatly increase the pickup sensitivity and cause mic overload. It shows that when the radio station presses the hand microphone, the transmission power comes out and there is noise. Therefore, it is just right to press hand microphone and the radio station will come out without power in SSB.

4. Long press the [BW] key to set the spectrum bandwidth, reference level and refresh rate; Press the up and down keys to select the setting item, press the left and right keys to set the value, and long press the [BW] key again to exit. Other signals within the bandwidth can be seen through the spectrum display.

4-1. Span: spectrum bandwidth, 1.5k, 3k, 6K, 12K, 24K and 48K respectively 4-2. Ref: spectrum reference level.

4-3. Speed: spectrum refresh rate.

#### 5. Spectrum and waterfall display settings

Long press the NR key to select the display of waterfall diagram, long press to select the display of spectrum diagram, and long press the tile diagram and waterfall diagram to display at the same time.

6. Digital filter operation, Q900 provides powerful digital filters.

Short press BW key to select digital filter. After selecting to turn on digital filter, the original white horizontal line on the spectrum is displayed in green; Press the left and right buttons to select the filter bandwidth, and then short press the BW button again to determine the filter bandwidth and exit.

Different band widths can effectively avoid interference signals to achieve excellent listening effect.

7. NR / NB noise suppression setting, usually this option should be combined with digital filter to achieve excellent results.

7-1. Short press the [NR] key to start, and short press to switch NR / NB. Press and hold [DSP] key to close NR / Nb. Short press [DSP] to set NR / NB / peak threshold value, press up and down keys to select NR / NB / peak setting item, press left and right keys to set value, and then short press [DSP] again to exit.

7-2. Find the required signal and turn on NR. generally, the effect of NR is more obvious, and then turn on the digital filter to the maximum bandwidth according to the operation of (6); Then slightly reduce the bandwidth of the digital filter. When it is adjusted to 4.8k, you will find that the noise will be greatly suppressed; At this time, the combination of RFG and IFG can also be adjusted to achieve the optimal reception effect.

Through the above settings, you have mastered the advanced receiving settings of Q900. Now, let Q900 swim in the ocean of radio waves with you.

# Launch operation (factory locked)

If you need experimental launch test, please comply with local laws and regulations before launch, and voluntarily go to the menu setting to start launch.

TX opening method: long press MENU - direction key to select SET - click MENU find TX-EN - left and right direction keys to select on - long press MENU to exit - long press MENU again to exit the menu interface Please follow my instructions to learn how to quickly set up and use your new equipment Q900. You must want to use it to communicate. Let's guide you to QSO for the first time. You will get an unparalleled experience from this new walkie talkie. Now, let's start to understand how to operate!

### • Start and shut Q900

1. To turn on the walkie talkie, just press and hold the **equivalent** ower button for one second.

2. To turn off the walkie talkie, just press the per button for one second.

3. Q900 has power-off data saving function. For example, if you operate power-off on 7.050MHz LSB, you will directly restore the state before power-off without going through the power switch after power-on again. This function is helpful to select remote control operation.

### Band selection

1. The frequency range of Q900 is very wide. Short press [BAND] to call up the frequency band menu

2. Short press the direction key to select, and short press [MENU] to confirm the frequency band.

Frequency selection

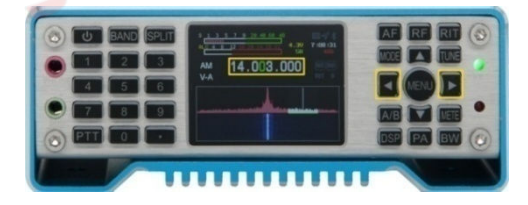

1. Short press the left and right direction keys to select the position of the cursor, short press the up direction key to adjust the required frequency, and long press the up and down direction keys to quickly select the required frequency.

2. Enter the desired frequency directly from the numeric keypad.

For example, if you want to input 14.270MHz, press 014270000 or 14.270000 respectively on the numeric keypad, and then press the menu key [MENU] to confirm.

#### Mode selection

1. Q900 supports FT8, LSB, USB, CW, FM and RTTY in the whole section. Short press the [MODE] key to select, long press the [MODE] key for LSB and USB, and long press the [mode] key for CW and CWR. Long press [MODE] to switch between WFM and NFM.

#### • Power output selection

1. Short press [PA] to enter the transmission power adjustment, and press the up and down direction keys to adjust the value.

2. Long press [PA] to quickly select 5W and 20W sections, and the power of each section can be fine adjusted by up and down direction keys.

#### • Receive volume, MIC gain

1. Short press the [AF] key to enter the AF interface, select the setting item with the left and right direction keys, and press the up and down keys to set the value.

SVOL: volume; HVOL: Front headphone volume

MIC: MIC gain

CMP:MIC companding ratio BAS: bass

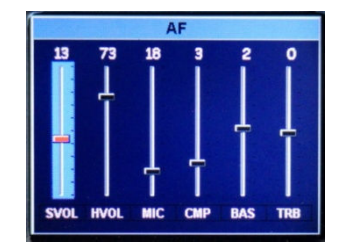

TRB: treble

• Hand microphone

1. When a wired hand microphone is selected, it is directly inserted into the mic port of the front panel.

2. When the wired hand microphone is connected to the radio station, the mic gain cannot be adjusted too much; Under SSB, if the wired hand microphone PTT is pressed, if the radio power meter has an output, the hand microphone gain is too large. It needs to be reduced to no power output when the hand microphone is pressed under quiet conditions.

Simple setup is complete, and you can now communicate happily. Generally, LSB mode is used below 7Mh, USB mode is used above 14mhz, and FM mode is used above 28MHz. Please check your radio license before launching and abide by local laws and regulations. Q900 will be locked before delivery (launch is prohibited). Please open it after meeting the legal provisions.

## FT8 communication

1. Press [MODE] key, select FT8 mode, connect the computer with USB cable, open FT8 software, select CAT protocol device as FT-817, audio device as Q900, and other parameters are default.

## SSB communication

1. Press the [mode] key to select one of the SSB (LSB or USB) modes. If you are operating in 7MHz or below frequency band, please select LSB mode. If you are operating in the frequency band of 14MHz or above, please select USB mode.

2. Short press the [power] key to switch the display of ALC, SWR and AUD

instruments on the screen.

CW communication

3. Press the PTT button on the microphone to speak to the microphone with normal voice, and observe the display of ALC instrument at the same time. When the microphone inputs the actual voice level, the corresponding amplitude will be displayed on the ALC table. Release the PPT key to return to receiving mode.

4. If the ALC table displays too high or too low, you can reset the gain value of the microphone as follows: long press the [AF] key for one second to enter the selection mode, select the MIC item in the left and right directions, press the up direction key to set the value, and long press the [AF] key again to exit. Speak to the microphone until the ALC indicates when your voice peaks

| CW       | _SET                |
|----------|---------------------|
|          | TX->RX<br>0600 🛃 ms |
| TRAINING | STF<br>0750 🗃 Hz    |
| STG      | KEY SPEED           |

When using hand keys, automatic keys, semi-automatic keys, external electronic keying unit or computer-generated keyboard equipment, please operate as follows:

1. Insert your 3.5mm (three-phase or two-phase) plug into the key jack on the rear panel.

2. Short press [MODE] to select a CW mode (CW or CWR); "CW" mode uses the carrier input on the USB side, while CWR (reverse) mode uses the input on the LSB side.

3. Long press [BAND] key to enter CW setting. The up and down direction keys on the keyboard select options, and the left and right direction keys adjust the settings in the options.

3-1. KEY MODE selection contents of left and right direction keys : manual key and automatic key

3-2. KEY SPEED automatic key code rate. The larger the value, the faster the speed

3-3. TX-RX CW transmit and receive conversion time. The greater the value, the greater the delay.

3-4. STF CW sidetone audio.

3-5. STG CW sidetone volume.

3-6. TRAINING practice mode, launch is not enabled.

3-7. DECODE CW, RTTY decoding display switch.

3-7. THRESHOLD CW decoding threshold.

4. CW automatic call, long press the [MENU] key to enter the menu, select a-call with the direction key, short press the [MENU] key to select A-CALL, and use the numeric keypad or USB keyboard to input the automatic call content. Press and hold

the [MENU] key continuously to exit the main interface, set the key mode to the manual KEY mode, and press and hold the corresponding 5 items of input on the numeric keypad  $1 \sim 5$ .

### FM communication

Q900 supports full segment FM mode transmission and reception, and is usually used for FM communication above 28MHz in short wave communication; 29.6HMz is called the magic band by the HAM community. It will be opened for a short time in the summer of a year. It is a very challenging communication.

1. Short press the [MODE] key to find the FM mode, and long press the [mode] key to switch between WFM mode and NFM mode.

2. Q900 includes UV segment FM. You can communicate with ordinary walkie talkie or go to local relay station.

3. Short press the [RF] key, press the left and right direction keys to select SQL and mute options, and press the up and down direction keys to set the mute level.

**Relay operation** 

1. Set the required frequency. For example, the relay station parameters (downlink 145.670MHz, uplink 144.130MHz, uplink and downlink analog mute 88.5) are set as follows:

1-1. Press SPLI to display different frequencies, and then press turn off different frequencies. The frequency in the upper row is the receiving frequency, that is, the relay downlink; Press the left and right direction keys to select the frequency bit, press the up and down direction keys to add or subtract the frequency, or enter directly from the numeric keypad: 14567000; The frequency in the lower row is displayed as the transmission frequency, that is, the relay uplink frequency; You need to press the A / B key to switch to the upper row, directly enter 14413000 on the keyboard, and then press the A / B key to switch to the lower row.

1-2. Mute setting mode: long press [SPLIT], press the up and down keys to select the setting items, and press the left and right keys to select the parameters.

T-CTSS emit sub tone

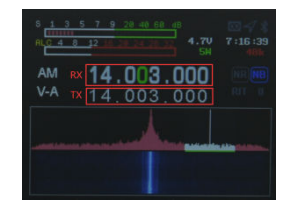

R-CTSS receive sub tone

L-Voice preamble frequency

L-Time preamble duration

# AM communication

- 1. Press [MODE] to select AM mode and set the required frequency
- 2. The input RF power in AM mode is 5W

# Data communication RTTY

The "RTTY" working mode of Q900 is realized on the basis of LSB carrier according to the long-term use of amateur radio. If you want to use USB carrier for "RTTY" operation, you need to set the user. Please refer to the following introduction.

1. Computer RTTY operation:

1-1. Connect your computer with Q900 through USB.

1-2. Long press the RF key to enter the USB sound card data output format selection interface, and press the up and down keys to select the output mode. Press and hold again to exit.

1-3. Short press [mode] to select RTTY mode.

Select [USB] digital mode.

1-3. At this time, you can search on the frequency. If there is RTTY signal, the relevant computer software can decode it.

2. Radio independent RTTY communication:

2-1. Short press [MODE] to select RTTY mode.

2-2. Long press the [BAND] key to start the decode display.

2-3. Connect the USB keyboard to the HUSB port, press the tab key on the

keyboard to launch, enter characters on the keyboard to launch, and press the tab key to stop launching.

3. RTTY automatic call.

Short press [mode] to select RTTY mode. Long press the [MENU] key to enter the menu, select a-call with the direction key, short press the [MENU] key to select A-CALL, and use the numeric keypad or USB keyboard to input the automatic call content. Press and hold the [MENU] key continuously to exit the main interface, and press and hold the numeric keypad 1 ~ 5 to input 5 items.

# Custom digital mode

Q900 cooperates with the mobile APP software HAM-BOX to realize a userdefined digital communication mode, which needs to be set by both sides of the communication.

1. Open the mobile phone Bluetooth, search Q900 and connect it.

2. Open the mobile APP software HAM-BOX and set the relevant communication mode (both sides need to be the same). Then use the mobile phone to send text, pictures, coordinates, etc

The software is provided separately with the Q900 instructions, which can be accessed under the QQ group.

## Channel storage

1. Long press AF to enter channel mode

2. Long press the left and right direction keys to make the number (channel number) next to CH turn red, short press menu to turn green, and press the up and down direction keys to operate the channel mode when the channel number is green.

3. In the channel mode, press the up and down direction keys to save the channel (or the existing channel is overwritten again). At this time, there is the word RENAME. Long press the right direction key, RENAME turns red, and short press MENU to display the channel name input box.

3-1. Input method: at present, it only supports the input of letters and numbers, and the Chinese input is post production.

3-2. Long press the number 1 key to switch the input of uppercase letters, lowercase letters, numbers and symbols, and short press the mode delete key.

3-3. Under the symbol ,.?, press the decimal point on the left keyboard, briefly

press once, and continuously press twice. Press continuously for a short time, and the characters are [,.?!:; '''() < > [] {} \$% @ \* + - = ~]. Remember to press continuously. If you press wrong, click mode to delete the last input.

3-4. In the alphabetic state, the number key 2 is short pressed once as A, short pressed twice as B, and three times as C, which is the same in lowercase.

2=ABC 3=DEF 4=GHI 5=JKL 6=MNO 7=PQRS 8=TUV 9=WXYZ

3-5. In the digital state, the corresponding numbers are corresponding respectively. After input, press menu to confirm. At this time, adjust the frequency, mode and other corresponding parameters on the interface, and shut down and store them automatically.

4. Enter the next group of channels and repeat the above operation.

# CAT control

#### Q900 compatible with CAT protocol:

The Q900 has a CAT system, so you can control the walkie talkie with a personal computer. Multiple control operations can be completed automatically by clicking with the mouse. It also supports the control of third-party software packages (such as radio log software for competition), so that Q900 can be used for communication without (additional) operators. The CAT protocol is compatible with FT-817, so the ft-817 radio model is selected during CAT control. Usually, the computer only needs to determine the corresponding COM port number, stop bit and baud rate do not need to be set.

CAT control uses a TYPE-C USB cable to connect to the computer, and the serial port driver is only applicable to windows 10 system. The USB cable integrates the sound card function at the same time, and only one USB is needed to realize CAT control and data transmission. Because there are too many kinds of computers, operating systems and application software, Guohe electronics does not develop the control software of the system. However, Q900 widely supports various third-party control software packages.

#### Q900 cat protocol:

Q900 supports independent self owned protocols. All protocols have open interfaces, can be developed freely, and can provide technical support. See Appendix 2 for the agreement

# Firmware upgrade instruction

# Instructions for firmware upgrade v1.2

#### Description:

The new firmware is different from the original firmware in terms of upgrade modes. The new firmware adopts U disk upgrade mode. The firmware is divided into Boot Loader and application program. The extension of Bootloader is. DFU and the application program name is fixed as fw-new.bin. You need to use dfusedemo software to download the bootloader file, and then copy the application fw-new.bin to the USB flash disk and insert it into the husb port behind the radio station to update the application programs.

#### Notes:

1. The Boot Loader merely needs to be downloaded once. it's unnecessary to download firmware every time you upgrade. Afterwards, unless we make special instructions. the upgrade program merely needs to copy the application to the USB flash disk for upgrade.

2. At present, the USB flash disk firmware upgrade method is merely applicable to the second generation machines. The first generation will be updated to the USB flash disk firmware upgrade method before the next firmware upgrade. To check whether your machine is the first generation or the second generation, long press Menu > select about > HW: the display is 2.0 to be the second generation machine, otherwise it is the first generation machine.

#### Naming rules for Boot Loader file name and application file name:

The Boot Loader file name naming rules: Boot Loader\_ Version number.dfu Naming rules for application files: the fixed file name is fw-new.bin Note: the file name of the application cannot be changed, otherwise Boot Loader cannot recognize it.

**Bootloader file name and application storage methods:** the application fw-new.bin can merely be stored in the U disk for firmware upgrade. The bootloader file can be stored in any location of the computer. However, in order to find it quickly, it is recommended to store it in the U disk together with the bootloader file. Do not store files other than the application and bootloader in the USB flash disk, otherwise the bootloader may not recognize the application and the firmware cannot be upgraded. The capacity of USB flash disk needs to be less than or equal to 8g. The bootloader of USB flash disk exceeding 8g cannot recognize it.

**Tools required for upgrade**: one computer, one USB flash disk, one TYPE-C USB cable, dfusedemo software, with current limiting regulated power supply.

**Document reading instructions**: the notes listed in this document are important items, which must be carefully read and noted. All operations need to be read and mastered before operation. This document is provided with operation video. Please check the document and video carefully.

Download steps of bootloader:

Notes: the bootloader can be downloaded merely powered by the internal battery, and the DC port power supply cannot be connected. In order to download the bootloader, the UV power amplifier needs to be disconnected. Refer to the figure, otherwise the radio station will be damaged. Before downloading bootloader, the internal battery of the radio station needs to be fully charged and charged through the USB cable. The DC port cannot be charged. The charging power of the radio station is 5V2A. The radio station is designed with a battery charging management circuit. The radio station can be charged by using an adapter with an output voltage of 5V and a current greater than or equal to 2A. Built in 2S polymer battery, the actual battery capacity is 4.9AH, the charging time is more than 3 hours, and the full voltage is about 8.4V. When charging, try to charge in the off state. The internal power management circuit may not charge the battery in the on state.

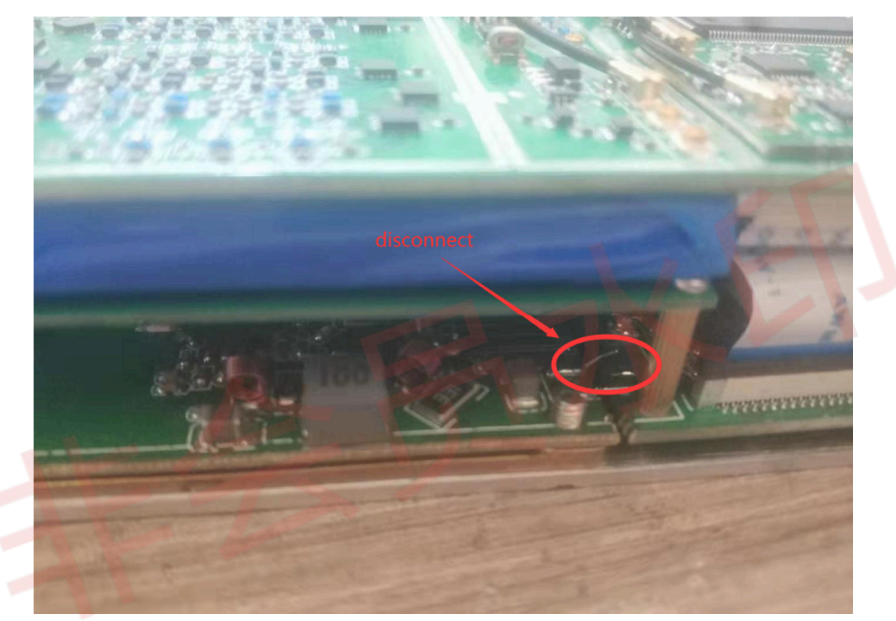

Step 1: Open the dfusedemo software.

|                                                                            |                       | •                                                                        | Application              | n Mode:    | DFU Mode:                  |
|----------------------------------------------------------------------------|-----------------------|--------------------------------------------------------------------------|--------------------------|------------|----------------------------|
| Supports Uplo<br>Supports Down<br>Can Detach                               | ad 🗌                  | Manifestation tolerant Accelerated Upload (ST                            | Vendor ID:<br>Procuct ID |            | Vendor ID:<br>Procuct ID:  |
| Enter <u>D</u> FU mode/                                                    | HID detach            | Leave DFU mode                                                           | veraion.                 |            | Y CISION.                  |
| ctions                                                                     |                       |                                                                          |                          |            |                            |
| elect <u>T</u> arget(s):                                                   | Target Id             | Name                                                                     | Avail                    | able Secto | rs (Double Click for more) |
| Links of Astion                                                            | ×                     | llograda or                                                              | Marifu Antian            |            |                            |
| Upload Action<br>File:                                                     |                       | Upgrade or<br>File:<br>Vendor ID:                                        | Verify Action            | Targets in | file:                      |
| Upload Action<br>File:<br>Choose                                           |                       | Upgrade or<br>File:<br>Vendor ID:<br>pload Procuct ID:                   | Verify Action            | Targets in | file:                      |
| Upload Action<br>File:<br>hoose<br>Transferred data                        | . U                   | Upgrade or<br>File:<br>Vendor ID:<br>Procuct ID:<br>Version:             | Verify Action            | Targets in | file:                      |
| Upload Action<br>File:<br>Choose<br>Transferred data<br>0 KB(0 Bytes) of 1 | size<br>D KB(0 Bytes) | Upgrade or<br>File:<br>Vendor ID:<br>Procuet ID:<br>Version:<br>Version: | Verify Action            | Targets in | file:                      |

Step 2: Click the choose button to select the bootloader file. After finding the file, click open and wait for the file to load.

| 5                                                                                                    | DfuSe Demo (v3.0.4)              |                                        |                      |                           |           |
|----------------------------------------------------------------------------------------------------|----------------------------------|----------------------------------------|----------------------|---------------------------|-----------|
|                                                                                                    | Augilable DELL Devices           |                                        |                      |                           |           |
|                                                                                                    |                                  |                                        | Application Mode:    | DFU Mode:                 |           |
|                                                                                                    |                                  | ······································ | /endor ID:           | Vendor ID:                |           |
|                                                                                                    | Supports Download Acceler        | ation tolerant                         | Procuet ID:          | Procuet ID:               |           |
|                                                                                                    | Can Detach                       |                                        | Meraian:             | Marajan:                  |           |
|                                                                                                    | Enter DFU mode/HID detach        | ve DFU mode                            | version.             | version:                  |           |
|                                                                                                    | Actions                          |                                        |                      |                           |           |
|                                                                                                    | Select Target(s): Target Id Name |                                        | Available Sector     | s (Double Click for more) |           |
|                                                                                                    | Upload Action                    | Upgrade or Veril                       | ly Action            |                           |           |
|                                                                                                    | File:                            | File:                                  |                      |                           |           |
|                                                                                                    |                                  | Vendor ID:                             | Targets in I         | file:                     |           |
|                                                                                                    | Choose Upload                    | Procuet ID:                            |                      |                           |           |
|                                                                                                    | Transferred data size            | Vestion                                |                      |                           |           |
|                                                                                                    | 0 KB(0 Butes) of 0 KB(0 Butes)   | Version:                               |                      |                           |           |
|                                                                                                    | o Kolo bytes) of o Kolo bytes)   | Verify after o                         | lownload             |                           |           |
|                                                                                                    | Operation duration               | C Optimize Up                          | grade duration (Remo | ove some FFs)             |           |
|                                                                                                    | 00:00:00                         | Choose                                 | Upgrade              | ⊻erify                    |           |
|                                                                                                    |                                  |                                        |                      |                           |           |
|                                                                                                    |                                  |                                        |                      |                           |           |
| [                                                                                                    | Abort                            |                                        |                      | Quit                      |           |
|                                                                                                    |                                  |                                        |                      |                           | -         |
| ☞ 打开                                                                                                    |                                  |                                        |                      | -                         | ×         |
| (3) · 计算机                                                                                                   | ▶ 可移动磁盘 (G:)                     |                                        |                      | ▼ 4 搜索 可                  | 移动磁盘 (G:) |
| (1)(1)▼ 新建文件本                                                                                               |                                  |                                        |                      |                           |           |
| 组织 机建义计大                                                                                                    |                                  |                                        |                      |                           |           |
| ■ 眞面<br>二 库<br>② 家庭組<br>③ Administrator<br>③ 计算机<br>④ 本地透盘(C)<br>④ 软件(D)<br>④ 软件(D)<br>G 文档(E)<br>G 新加幣(F;) | E Bootloade<br>rV1.0.dfu         |                                        |                      |                           |           |
| <ul> <li>可移动磁盘(G:)</li> <li>网络</li> <li>短期面板</li> <li>短 回收站</li> <li>789jsq_3.3.0331</li> </ul>             |                                  |                                        |                      |                           |           |
| ☆(性                                                                                                    | 名(N): BootloaderV1 0 dfu         |                                        |                      | ▼ Dfu Files               | (*.dfu) 👻 |
|                                                                                                    |                                  |                                        |                      | 打开(                       | 0) 取消     |

|                                                                                            | ices                                           | •                                                                                                | Applicatio                                                                        | n Mode:                                                         | DFU Mode:                        |
|--------------------------------------------------------------------------------------------|------------------------------------------------|--------------------------------------------------------------------------------------------------|-----------------------------------------------------------------------------------|-----------------------------------------------------------------|----------------------------------|
| Supports Uploa<br>Supports Dowr<br>Can Detach                                              | ad 🗌<br>nload 🗌                                | Manifestation tolerant<br>Accelerated Upload (ST)                                                | Vendor ID:<br>Procuct ID                                                          | :                                                               | Vendor ID:<br>Procuct ID:        |
| Enter <u>D</u> FU mode/                                                                    | HID detach                                     | Leave DFU mode                                                                                   | version.                                                                          |                                                                 | Version.                         |
| ctions                                                                                     |                                                |                                                                                                  |                                                                                   |                                                                 |                                  |
| elect <u>T</u> arget(s):                                                                   | Target Id                                      | Name                                                                                             | Avail                                                                             | able Sectors                                                    | (Double Click for more)          |
| Lipload Action                                                                             |                                                | Upgrade or V                                                                                     | erify Action                                                                      |                                                                 |                                  |
| Upload Action<br>File:                                                                     |                                                | Upgrade or V<br>File:<br>Vendor ID:                                                              | erify Action<br>BootloaderV<br>0483                                               | '1.0.dfu<br>Targets in fill                                     | €: ⊖                             |
| Upload Action<br>File:<br><u>C</u> hoose                                                   | . <u>U</u> pl                                  | Upgrade or V<br>File:<br>Vendor ID:<br>oad Procuct ID:                                           | erify Action<br>BootloaderV<br>0483<br>0000                                       | 11.0.dfu<br>Targets in fil<br>00 ST.                            | B:                               |
| Upload Action<br>File:<br><u>C</u> hoose<br>Transferred data                               | . Upl                                          | Upgrade or V<br>File:<br>Vendor ID:<br>Procuct ID:<br>Version:                                   | erify Action<br>BootloaderV<br>0483<br>0000                                       | 11.0.dfu<br>Targets in fil<br>00 ST.                            | B:<br>                           |
| Upload Action<br>File:<br>Choose<br>Transferred data<br>0 KB(0 Bytes) of I                 | . Upl<br>size<br>O KB(O Bytes)                 | Upgrade or V<br>File:<br>Vendor ID:<br>Procuet ID:<br>Version:<br>Version:<br>Verify afte        | erify Action<br>BootloaderV<br>0483<br>0000<br>0000<br>er download<br>Upgrade dur | 11.0.dfu<br>Targets in fil<br>00 ST.<br>ation (Remov            | e:<br><br>re some FFs)           |
| Upload Action<br>File:<br>Transferred data<br>0 KB(0 Bytes) of 1<br>Operation duratio<br>0 | . Upl<br>size<br>O KB(O Bytes)<br>n<br>0:00:00 | Upgrade or V<br>File:<br>Vendor ID:<br>Procuet ID:<br>Version:<br>Version:<br>Optimize<br>Choose | erify Action<br>BootloaderV<br>0483<br>0000<br>0000<br>er download<br>Upgrade dur | 11.0.dfu<br>Targets in fil<br>00 ST.<br>ation (Remov<br>Upgrade | e:<br><br>re some FFs)<br>Verify |

Step 2: Connect the radio stations

After the radio station is fully charged, turn off the power supply of the radio station, use the type-C USB cable to connect the radio station to the USB port of the computer, and connect the radio station to the USB port on the rear panel of the radio station.

Step 3: Download bootloader.

Firstly, press the BAND KEY of the radio station and then press the power key. At this time, the dfusedemo software will recognize the DUF device. Click upgrade and select Yes in the pop-up dialog box to start downloading the bootloader file. The power key cannot be released during the download process. The upgrade progress will be displayed below the downloaded software. When upgrade successful is displayed, it indicates that the upgrade is successful. Release the power button. the bootloader download is completed at this time.

Notes: each step noted here is very important. Be sure to read it carefully before operation.

1. The bootloader can be downloaded merely powered by the internal battery, and the DC port power supply cannot be connected. To download bootloader, you need to disconnect the UV power amplifier power supply. Refer to the figure, otherwise the radio station will be damaged. Before downloading bootloader, the internal battery of the radio station needs to be fully charged and charged through the USB cable. The DC port cannot be charged. The charging power of the radio station is 5V2A. The radio station is designed with a battery charging management circuit. The radio station can be charged by using an adapter with an output voltage of 5V and a current greater than or equal to 2A. Built in 2S polymer battery, the actual battery capacity is 4.9AH, the charging time is more than 3 hours, and the full voltage is about 8.4V.

When charging, try to charge in the off state. The internal power management circuit may not charge the battery in the on state.

2. Press the BAND KEY and then press the power supply to download the bootloader for a long time. Press the key dfusedemo and click upgrade immediately after the software recognizes the DUF device. Do not press the BAND KEY and power key for a long time, otherwise the radio station will be damaged. Release the key immediately after the prompt is successful. Press the BAND KEY and then press the power supply for no more than 10 seconds.

3. Press the BAND KEY and then press the power key. The dfusedemo software cannot recognize the DUF device. Please release all the keys immediately. It cannot be pressed all the time. Generally, it will be recognized within 3 seconds after pressing. There are two cases of unrecognizability.

The first case is that the driver is not installed. If you use it for the first time, you will be noted to install the driver. For the installation of the driver, please refer to the radio driver installation document and video radio driver installation. The computer prompts that you can release the key when installing the driver. You can't press the key all the time. Press the BAND KEY and then press the power supply for no more than 10 seconds.

The second case is that the internal battery cannot allow the radio station to enter DFU mode. At this time, refer to the precautions for power use in the first item of this section.

| STM Device in Dr                                                             | U Mode                                 |                           | •                                                      | Applica                          | ation Mode:                    | DFU Mode         |         |
|------------------------------------------------------------------------------|----------------------------------------|---------------------------|--------------------------------------------------------|----------------------------------|--------------------------------|------------------|---------|
| <ul> <li>Supports Uplo</li> <li>Supports Down</li> <li>Can Detach</li> </ul> | ion tolerant<br>d Upload (ST)          | Vendor<br>Procuc<br>Versi | ID:<br>tID:                                            | Vendor ID: 0483 Procuct ID: DF11 | 0483<br>DF11                   |                  |         |
| Enter DFU mode/                                                              | 'HID detach                            | Leave                     | DFU mode                                               | 1010                             |                                | V Croiori.       | 0200    |
| Actions                                                                      |                                        |                           |                                                        |                                  |                                |                  |         |
| Select <u>T</u> arget(s):                                                    | Target Id                              | Name                      |                                                        | A                                | vailable Secto                 | rs (Double Click | for mor |
|                                                                              | 00                                     | Internal Fla              | sh                                                     | 11                               | 6 sectors                      |                  |         |
|                                                                              | 01                                     | Option Byte               | es                                                     | 1                                | sectors                        |                  |         |
| File:                                                                        |                                        |                           | File:<br>Vendor ID:                                    | Bootload<br>0483                 | lerV1.0.dfu<br>Targets in      | file:            |         |
|                                                                              |                                        | bload                     | Procuct ID:                                            | 0000                             | - 00 S                         | T                |         |
| Choose.                                                                      |                                        | Transferred data size     |                                                        |                                  | -                              |                  |         |
| <u>C</u> hoose<br>Transferred data                                           | size                                   |                           | Version:                                               | 0000                             |                                |                  |         |
| <u>C</u> hoose<br>Transferred data<br>0 KB(0 Bytes) of                       | size<br>0 KB(0 Bytes)                  |                           | Version:                                               | 0000<br>er downlo                | ad (Rem                        | ove some EFs)    |         |
| Choose.<br>Transferred data<br>0 KB(0 Bytes) of<br>Operation duratio         | size<br>0 KB(0 Bytes)<br>n<br>00:00:00 |                           | Version:<br>Verify aft<br>Optimize<br>Ch <u>o</u> ose. | 0000<br>er downlo<br>Upgrade     | ad<br>duration (Rem<br>Upgrade | ove some FFs)    | ⊻erify  |

| Vendor ID: Vendor ID:  | i o mode.                                                                  |
|----------------------------------------------------------------------------------------------------|----------------------------------------------------------------------------|
| Can Detach                                                                                                    | ndor ID: 04                                                                |
| Enter DFU mode/HID detach                                                                                                    | version: U2                                                                |
| Actions                                                                                                    |                                                                            |
| Select DfuSeDemo                                                                                                    |                                                                            |
| Vour device was plugged in DFU mode.<br>So it is impossible to make sure this file is correct for the<br>device.<br>Uploa<br>File:                                                                                                    | his<br>(N)                                                                 |
|                                                                                                    |                                                                            |
|                                                                                                    |                                                                            |
| Verify after download                                                                                                    |                                                                            |
| Operation duration (Remove son                                                                                                    | ne FFs)                                                                    |
| 00:00:00 Choose Upgrade                                                                                                    |                                                                            |
|                                                                                                    |                                                                            |
|                                                                                                    |                                                                            |
|                                                                                                    | 1                                                                          |
| Abort                                                                                                    |                                                                            |
| Abort                                                                                                    | F                                                                          |
| Abort                                                                                                    |                                                                            |
| Abort<br>DfuSe Demo (v3.0.4)                                                                                                    |                                                                            |
| Abort DfuSe Demo (v3.0.4) Available DFU Devices                                                                                                    |                                                                            |
| Abort DfuSe Demo (v3.0.4) Available DFU Devices STM Device in DFU Mode Vendor ID: Vendor ID: Vendor | FU Mode:                                                                   |
| Abort DfuSe Demo (v3.0.4) Available DFU Devices STM Device in DFU Mode Vendor ID: Vendor ID: Vendor ID: Page 101                                                                                                    | FU Mode:<br>ndor ID: 04                                                    |
| Abort  DfuSe Demo (v3.0.4)  Available DFU Devices  STM Device in DFU Mode  Supports Upload  Manifestation tolerant Supports Download Accelerated Upload (ST) Procuct ID: Pro                                                                                                    | FU Mode:<br>ndor ID: 04<br>pocuet ID: DF                                   |
| Abort DfuSe Demo (v3.0.4) Available DFU Devices STM Device in DFU Mode Supports Upload Manifestation tolerant Supports Download Accelerated Upload (ST) Can Detach Enter DFU mode/HID detach Leave DFU mode                                                                                                    | FU Mode:<br>ndor ID: 04<br>pecuet ID: DF<br>/ersion: 02                    |
| Abort  DfuSe Demo (v3.0.4)  Available DFU Devices  STM Device in DFU Mode  Supports Upload  Accelerated Upload (ST) Can Detach Enter DFU mode/HID detach Leave DFU mode  Actions                                                                                                    | FU Mode:<br>ndor ID: 04<br>pocuet ID: DF<br>/ersion: 02                    |
| Abort  DfuSe Demo (v3.0.4)  Available DFU Devices  STM Device in DFU Mode  Supports Upload  Supports Download  Accelerated Upload (ST)  Can Detach  Enter DFU mode/HID detach Leave DFU mode  Actions  Select Larget(s): Leavel d Mana                                                                                                    | FU Mode:<br>ndor ID: 04<br>pocuet ID: DF<br>/ersion: 02                    |
| Abort  DfuSe Demo (v3.0.4)  Available DFU Devices  STM Device in DFU Mode  Supports Upload  Supports Download  Accelerated Upload (ST)  Can Detach  Enter DFU mode/HID detach Leave DFU mode  Actions  Select Larget(s): Target Id Name Available Sectors (Dout  00 Interval Elash  IS content  IS content  IS con | FU Mode:<br>ndor ID: 04<br>bocuet ID: DF<br>/ersion: 02                    |
| Abort  DfuSe Demo (v3.0.4)  Available DFU Devices  STM Device in DFU Mode STM Device in DFU Mode Supports Upload Supports Download Accelerated Upload (ST) Can Detach Enter DFU mode/HID detach Leave DFU mode Version: V Enter DFU mode/HID detach Leave DFU mode Actions Select [arget(s): Target Id Name Available Sectors 01 Option Bytes 1 sectors 01 Option Bytes 1 sectors                                                                                                    | FU Mode:<br>ndor ID: 04<br>becuet ID: DF<br>/ersion: 02                    |
| Abort         DfuSe Demo (v3.0.4)         Available DFU Devices         STM Device in DFU Mode         Yendor ID:         Yendor ID:         Yendor ID:         Yendor ID:         Yendor ID:         Yendor ID:         Yendor ID:         Yendor ID:         Yendor ID:         Yendor ID:         Yendor ID:         Yendor ID:         Yendor ID:         Yendor ID:         Yendor ID:         Procuct ID:         Yendor ID:         Yendor ID:         Yendor ID:         Yendor ID:         Procuct ID:         Yersion:         Yendor ID:         Yendor ID:         Procuct ID:         Yendor ID:         Yendor                                                                                                    | FU Mode:<br>ndor ID: 04<br>becuet ID: DF<br>/ersion: 02                    |
| Abort         DfuSe Demo (v3.0.4)         Available DFU Devices         SIM Device in DFU Mode         Yendor ID:         Yendor ID:         Yendor I                                                                                                    | FU Mode:<br>ndor ID: 04<br>pocuet ID: DF<br>/ersion: 02<br>ble Click for r |
| Abort         DfuSe Demo (v3.0.4)         Available DFU Devices         SIM Device in DFU Mode         Yendor ID:         Yendor ID:         Yendor I                                                                                                    | FU Mode:<br>ndor ID: 04<br>becuet ID: DF<br>/ersion: 02                    |
| Abort       DfuSe Demo (v3.0.4)       Available DFU Devices       STM Device in DFU Mode     Application Mode:     DF       Vendor ID:     Vendor ID:     Vendor ID:       Supports Download     Accelerated Upload (ST)     Procuct ID:       Can Detach     Leave DFU mode     Version:       Enter DFU mode/HID detach     Leave DFU mode     Version:       Select [arget(s):     Target Id     Name       Actions     Select science     16 sectors       O1     Option Bytes     1 sectors                                                                                                    | FU Mode:<br>ndor ID: 04<br>becuet ID: DF<br>/ersion: 02                    |
| Abort         DfuSe Demo (v3.0.4)         Available DFU Devices         STM Device in DFU Mode       Application Mode:       DF         Y Supports Upload       Manifestation tolerant       Vendor ID:       Verily         Y Supports Upload       Manifestation tolerant       Procuct ID:       Procuct ID:       Procuct ID:         Y Can Detach       Leave DFU mode       Version:       Version:       Version:       Version:         Select [arget(s):       Target Id       Name       Available Sectors (Dout       00       Internal Flash       15 sectors         01       Option Bytes       1 sectors       01       Option Bytes       1 sectors         Upload Action       Upgrade or Verify Action       File:       Bootloader_V1.0.dfu       Verdex ID:       0.483                                                                                                    | FU Mode:<br>ndor ID: 04<br>becuet ID: DF<br>/ersion: 02                    |
| Abort         DfuSe Demo (v3.0.4)         Available DFU Devices         SIM Device in DFU Mode         Supports Upload         Manifestation tolerant         Supports Download         Accelerated Upload (ST)         Procuct ID:         Procuct ID:         Procuct ID:         Procuct ID:         Procuct ID:         Procuct ID:         Procuct ID:         Version:         Version:         Upload Action         File:         Upload Action         File:         Bootloader_V1.0.dfu         Version:         Upload         Choose         Upload                                                                                                    | FU Mode:<br>ndor ID: 04<br>becuet ID: DF<br>/ersion: 02                    |
| Abort         DfuSe Demo (v3.0.4)         Available DFU Devices         SIM Device in DFU Mode         Vendor ID:         Vendor ID:         Vendor II:         Option Bytes         1 sectors         O1         Option Bytes         1 sectors         Vendor ID:         O483         Targets in file:         O0         Structure ID:         O000         Structure ID:         O0000         Structure ID:         O0000         Structure ID:         O0000                                                                                                    | FU Mode:<br>ndor ID: 04<br>becuet ID: DF<br>/ersion: 02                    |
| Abort         DfuSe Demo (v3.0.4)         Available DFU Devices         SIM Device in DFU Mode         Y Supports Upload         Supports Download         Accelerated Upload (ST)         Y Can Detach         Enter DFU mode/HID detach         Leave DFU mode         Actions         Select [arget(s):         Target Id         Name         Available Sectors (Dout         00         Internal Flash         16 sectors         01         Option Bytes         1 sectors         Upload Action         File:         Phoose         Upload         Transferred data size         6 KBIGE24 Bratel of 58 KBIGE021                                                                                                    | FU Mode:<br>ndor ID: 04<br>becuet ID: DF<br>/ersion: 02                    |
| Abort         Available DFU Devices         STM Device in DFU Mode       Application Mode:       DF         Y Supports Upload       Manifestation tolerant       Vendor ID:       Verdor ID:         Y Supports Download       Accelerated Upload (ST)       Procuct ID:       Procuct ID:         Y Can Detach       Leave DFU mode       Version:       Version:         Enter DFU mode/HID detach       Leave DFU mode       Version:       V         Actions       Select Target(s):       Target Id       Name       Available Sectors (Dout         00       Internal Flash       16 sectors       0         01       Option Bytes       1 sectors       1         Upload       Choose       Upload       Targets in file:         Procuct ID:       0000       ST       10         Transferred data size       Version:       0000       ST         6 KB[6624 Bytes] of 58 KB[60221       Version:       0000       ST                                                                                                    | FU Mode:<br>ndor ID: 04<br>becuet ID: DF<br>/ersion: 02                    |
| Abort         Available DFU Devices         STM Device in DFU Mode       Application Mode:       DF         Yendor ID:       Yendor ID:       Yendor ID:         Supports Upload       Manifestation tolerant       Yendor ID:       Yendor ID:         Supports Download       Accelerated Upload (ST)       Procuct ID:       Yendor ID:         Can Detach       Leave DFU mode       Version:       Yersion:         Enter DFU mode/HID detach       Leave DFU mode       Version:       Yersion:         Select [arget(s):       Target Id       Name       Available Sectors (Dout         00       Internal Flash       16 sectors       0         01       Option Bytes       1 sectors       0         File:       Upload       Yendor ID:       0483         File:       Bootloader_V1.0.dfu       Yendor ID:       00         Transferred data size       0       St       0         6 KB(6624 Bytes) of 58 KB(60221       Yenify after download       0       0         Werify after download       0       Optimize Upgrade duration (Remove som                                                                                                    | FU Mode:<br>ndor ID: 04<br>becuet ID: DF<br>/ersion: 02<br>ble Click for i |

| STM Device in DFL                                                                             | J Mode        |             | •                   | Applicati                 | on Mode:            | DFU Mode                            | -            |
|-----------------------------------------------------------------------------------------------|---------------|-------------|---------------------|---------------------------|---------------------|-------------------------------------|--------------|
| Supports Upload Manifestation tolerar     Supports Download Accelerated Upload     Can Detach |               |             |                     | Vendor II<br>Procuct I    | D:                  | Vendor ID: 0483<br>Procuct ID: DF11 | 0483<br>DF11 |
| Enter <u>D</u> FU mode/H                                                                      | IID detach    | Leave       | DFU mode            | 1 010101                  | ·                   | i citiciti.                         | 0200         |
| Actions                                                                                       |               |             |                     |                           |                     |                                     |              |
| Select <u>I</u> arget(s):                                                                     | Target Id     | Name        |                     | Ava                       | ailable Sector:     | s (Double Click                     | for more)    |
| 00 Internal FI                                                                                |               |             | ish                 | 16                        | sectors             |                                     |              |
|                                                                                               | 01            | Option Byte | es                  | 1 s                       | ectors              |                                     |              |
| File:                                                                                         |               |             | File:<br>Vendor ID: | 0483                      | Targets in f        | ile:                                |              |
| Choose                                                                                        |               | bload       | Procuet ID:         | 0000                      | 00 ST               |                                     |              |
| Transferred data si                                                                           | ize           | 1           | Version:            | 0000                      |                     |                                     |              |
| 58 KB(60221 Byte<br>Bytes)                                                                    | s) of 58 KB(I | 50221       | Verify aft          | er download<br>Upgrade di | j<br>Iration (Berno | ve some FFs)                        |              |
| Operation duration                                                                            |               |             |                     |                           |                     |                                     |              |
| 00                                                                                            | :00:07        |             | Choose              |                           | Upgrade             |                                     | Verify       |
|                                                                                               |               |             |                     |                           |                     |                                     |              |
|                                                                                               |               | Target (    | 10: Upgrade         | succes                    | sful 🛓              |                                     |              |
|                                                                                               |               |             |                     |                           |                     |                                     |              |

#### Step 4: Update the radio station application.

Insert the USB flash disk storing the application fw-new.bin into the husb port of the radio station, and briefly press the power key. The bootloader of the radio station will automatically recognize the application of the USB flash disk and update it automatically. The radio screen will prompt the update progress. When updating 100%, remove USB drive to reboot is displayed, the update is completed automatically. Unplug the USB flash disk and long press the power key to start up, and then you can automatically enter the main interface of the radio station. If the update fails, the station screen will prompt error code and failure information. Check whether the USB flash disk capacity or fw-new.bin file name is correct, or copy fw-new.bin to the USB flash disk after replacing the USB flash disk to update the application again.

Notes:

1. Bootloader merely needs to be downloaded once. You don't need to download firmware every time you upgrade. Afterwards, unless we make special instructions, the upgrade program merely needs to copy the new version of the application to the USB flash disk for upgrade.

2.After the update is completed, the USB flash disk cannot be inserted again, otherwise the application will be updated again

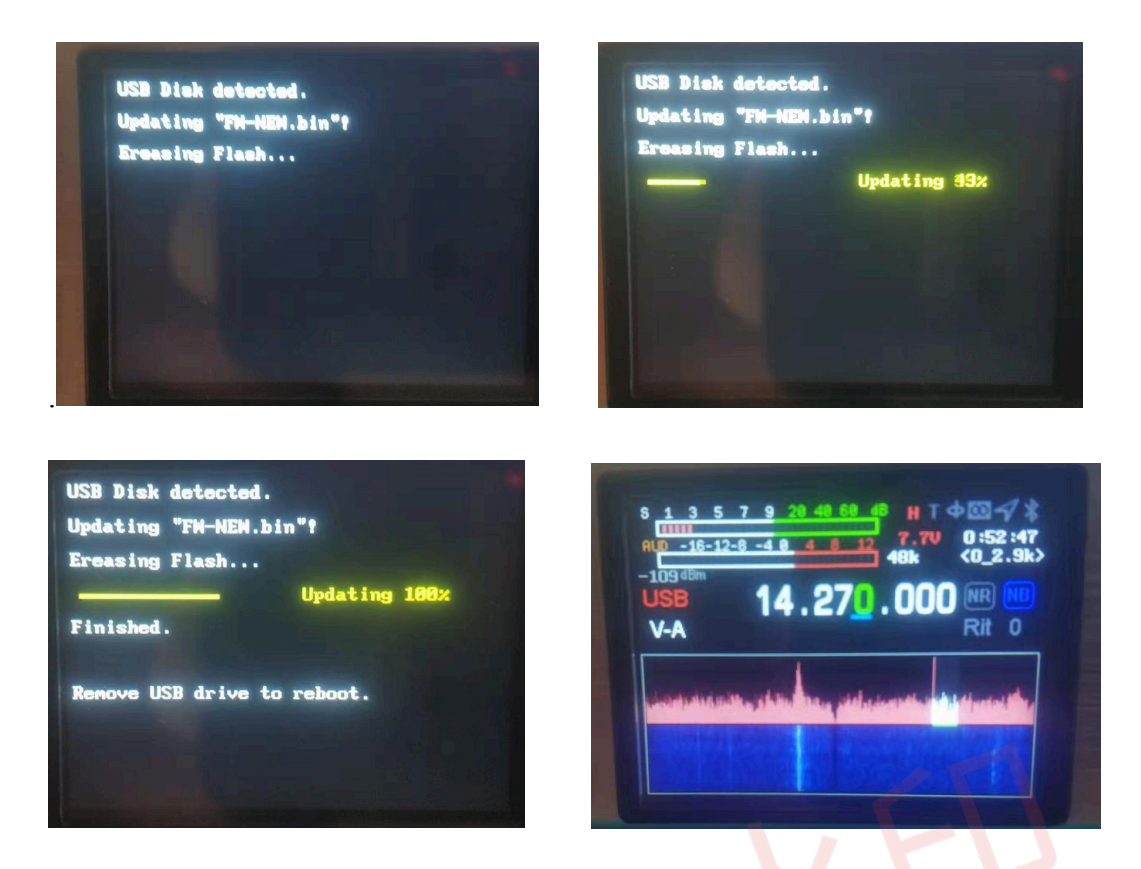

The upgrade of bootloader and application upgrade are completed .

# After-sale service

1. The product cannot be returned without reason after activation.

2. The product has quality problems within 15 days, and the appearance is free of damage and scratch. The product of the same model can be replaced. The buyer shall send it within 3 days from the date when the manufacturer is clearly informed, and it will be deemed invalid if it expires! The express fee shall be borne by each party

3. The packaging, connecting wires, documents, gifts and other accessories of the product are not covered by the warranty.

4. The product shall be repaired free of charge within 12 months from the sales date (except for damage caused by human or improper operation), and the battery, accessories and LCD shall be guaranteed for 1 month. The express fee shall be borne by each party.

5. After the product is insured, it will be repaired at a cost. If the product is paid for repair, the same problem will be repaired free of charge within 1 month from the date of repair. Please keep your repair certificate. The courier fee shall be borne by the buyer.

6. The products purchased and sold by the distributor are guaranteed by us. Please keep the distributor's sales certificate for us to check.

7. We do not assume any responsibility or obligation for other commitments made by the distributor to you beyond the scope of this warranty.

Special attention:

The following situations belong to automatic de insurance, and we will not provide free maintenance services:

1. The customer disassembles the machine and changes the circuit function and performance.

2. Dismantle the repaired equipment.

3. Lightning struck equipment.

4. Equipment damaged by external voltage far beyond the allowable working voltage range of the equipment.

5. Equipment with serious falls and within the warranty period.

6. Equipment falling into water or eroded and soaked by other corrosive gases and liquids.

After sales service charge standard:

1. Repair cost for non-human damage within the warranty period: Free

2. The maintenance cost after de insurance shall be priced according to the actual situation.

3. The firmware update is free of charge, and the round-trip postage shall be borne by the buyer.

4. Express delivery is not supported.

After sales process:

1. Contact Guohe electronics when there is a problem with the product. We will communicate with you when we see it.

2. If you want to return to the factory after communication, please fill in the aftersales form and send it back together with the machine. No damaged accessories are required.

3. After receiving the inspection and confirming the cause, we will inform the treatment method and cycle.

4. The after-sales time shall be postponed from Monday to Friday, weekends and national legal holidays.

After sales contact information:

Contact: BG8KAH Chongqing Guohe Electronic Technology Co.,Ltd. 023-68877912 902 Baosheng Avenue, Yubei District, Chongqing www.guohedz.com

# Appendix 1: Input method

| Кеу  | Short press  | Long press                                    |
|------|--------------|-----------------------------------------------|
| MODE | Delete key   | *                                             |
|      | Symbol input | *                                             |
| 0    | Blank key    | *                                             |
| 1    | *            | Subtitle case, number and<br>symbol switching |
| 2    | ABC          |                                               |
| 3    | DEF          |                                               |
| 4    | GHI          |                                               |
| 5    | JKL          |                                               |
| 6    | MNO          |                                               |
| 7    | PQRS         |                                               |
| 8    | TUV          |                                               |
| 9    | WXYZ         |                                               |

### 1. Radio keyboard input method

# 2. USB keyboard input method

|           |                            | Key value of corresponding  |
|-----------|----------------------------|-----------------------------|
| Кеу       | Short press                | radio station               |
| F1        | Power control              | PA                          |
| F2        | Band selection             | BAND                        |
| F3        | Filter bandwidth selection | BW short press              |
| F4        | RF parameter setting       | RF-RFG                      |
| F5        | RF parameter setting       | RF-IFG                      |
| F6        | Mode selection             | MODE                        |
| F7        | Spectrum setting           | BW long press               |
| F8        | Audio parameter setting    | AF                          |
| F9        | Select confirm and return  | Menu short press            |
| F10       | Select confirm and return  | Menu long press             |
| ENTER     | Select confirm             | Menu short press            |
| TAB       | RTTY transceiver control   | PTT in RTTY mode            |
| ALT+ F1   | Automatic call content 1   | Long press the number key 1 |
| ALT+ F2   | Automatic call content 2   | Long press the number key 2 |
| ALT+ F3   | Automatic call content 3   | Long press the number key 3 |
| ALT+ F4   | Automatic call content 4   | Long press the number key 4 |
| ALT+ F5   | Automatic call content 5   | Long press the number key 5 |
| Direction |                            |                             |
| key up    | Add or up selectin         | Direction key down          |
| Direction |                            |                             |
| key down  | Minus or down selection    | Direction key up            |

| Direction  |                                 |                     |
|------------|---------------------------------|---------------------|
| key left   | Minus or left selection         | Direction key left  |
| Direction  |                                 |                     |
| key right  | Add or right selection          | Direction key right |
| Others not | Comply with keyboard definition |                     |
| listed     | rules                           |                     |

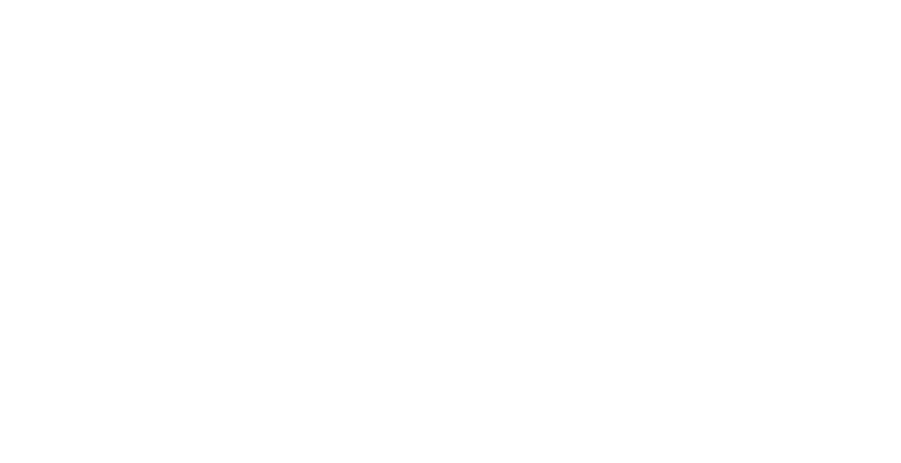

# Appendix 2: Q900 control protocol

# Q900 control protocol V1.5

1. Data communication is transmitted through Q900 built-in sound card, and data can be transmitted, read and written through sound card. When the radio station is set to USB mode, it transmits modulation data, and when the radio station is set to SDR mode, it transmits IQ data.

2. The control protocol data can be controlled through Bluetooth SPP, BLE, RS232 and USB interfaces, and the protocol follows the serial port standard.

Note: BLE

V1.0 hardware

Service UUID: 0000FFF0-0000-1000-8000-00805F9B34FB

Write feature: 0000FFF2-0000-1000-8000-00805F9B34FB

Notify feature: 0000FFF1-0000-1000-8000-00805F9B34FB

V2.0 hardware

UUID list

Service UUID: FFE0

Feature UUID: FFE1 (For serial port transparent transmission, property notify, write)

Feature UUID: FFE2 (For audio Bluetooth or SD card music playback control, property Write)

#### Protocol format:

| 0XA5 | 0XA5 | 0XA5 | 0XA5 | Packet | Command | DATA | CRC  | CRC |
|------|------|------|------|--------|---------|------|------|-----|
|      |      |      |      | length | type    |      | HIGH | LOW |

Packet head: use four 0XA 5 as packet head respectively.

| 0XA5 | 0XA5 | 0XA5 | 0XA5 |
|------|------|------|------|
|      |      |      |      |

A byte indicates the byte length from the next byte of packet length to the end of the packet.

Command type: see the protocol

DATA: see the agreement.

Verification: CRC verification method is adopted, from packet length to the previous byte of CRC high byte. See Appendix I for the algorithm.

1. PTT command, used to control the PTT of the radio station, press and release.

APP sending:

| 0XA5 | 0XA5 | 0XA5 | 0XA5 | Packet | 07 | PTT | CRC  | CRC LOW |
|------|------|------|------|--------|----|-----|------|---------|
|      |      |      |      | length |    |     | HIGH |         |

#### PTT:0X00, press PTT. 0X01, PTT release.

#### Radio station reply:

| 0XA5 | 0XA5 | 0XA5 | 0XA5 | Packet | 07 | PTT | CRC  | CRC LOW |
|------|------|------|------|--------|----|-----|------|---------|
|      |      |      |      | length |    |     | HIGH |         |

2. Frequency setting command, for setting radio station frequency.

APP sending:

| 0XA5 | 0XA5 | 0XA5 | 0XA5 | Packet | 09 | VFOA      | VFOB frequency | CRC  | CRC |
|------|------|------|------|--------|----|-----------|----------------|------|-----|
|      |      |      |      | length |    | frequency |                | HIGH | LOW |
|      |      |      |      |        |    |           |                |      |     |

Frequency: maximum decimal 200000000, four byte length.

| 0XA5 | 0XA5 | 0XA5 | 0XA5 | Packet | 09 | VFOA      | VFOB frequency | CRC  | CRC |
|------|------|------|------|--------|----|-----------|----------------|------|-----|
|      |      |      |      | length |    | frequency |                | HIGH | LOW |

#### 3. Mode setting command, for setting radio station mode.

| ٩٩ | sending: |
|----|----------|
|    | Schang.  |

|      | APF  | ' sending  | :        |        |       |                      |      |           |      |     |
|------|------|------------|----------|--------|-------|----------------------|------|-----------|------|-----|
| 0XA5 | 0XA5 | 0XA5       | 0XA5     | Packet | 0X0A  | VFOA n               | node | VFOB mode | CRC  | CRC |
|      |      |            |          | length |       |                      |      |           | HIGH | LOW |
|      | m    | ode:       |          |        |       |                      |      |           |      |     |
|      | 0:   | USB        |          |        |       |                      |      |           |      |     |
|      | 1:   | LSB        |          |        |       |                      |      |           |      |     |
|      | 2:   | CWR        |          |        |       |                      |      |           |      |     |
|      | 3:   | CWL        |          |        |       |                      |      |           |      |     |
|      | 4:   | AM         |          |        |       |                      |      |           |      |     |
|      | 5:   | WFM        |          |        |       |                      |      |           |      |     |
|      | 6:   | NFM        |          |        |       |                      |      |           |      |     |
|      | 7:   | DIGI       |          |        |       |                      |      |           |      |     |
|      | 8:   | РКТ 🚬      |          |        |       |                      |      |           |      |     |
|      | Rad  | lio statio | n reply: |        |       |                      |      |           | -    | _   |
|      | 0X   | (A5 0X/    | 45   OXA | 45 0XA | 5 Pac | ket <mark>0</mark> ) | KOA  | CRC       | CRC  |     |
|      |      |            |          |        | len   | gth                  | mo   | de HIGH   | LOW  |     |
|      |      |            |          |        |       |                      |      |           |      |     |

4. Spectrum data

APP sending:

| 0XA5 | 0XA5 | 0XA5 | 0XA5 | Packet | 0X39 | CRC  | CRC |
|------|------|------|------|--------|------|------|-----|
|      |      |      |      | length |      | HIGH | LOW |

Radio station sending:

| 0X7e 0X7e 0X7e 0X7e Spec | ctrum data |
|--------------------------|------------|

V1.0 hardware

Spectrum data: packet length 256 bytes, no packet head, no verification. V2.0 hardware

Spectrum data: packet length80 bytes, no packet head, no verification. Spectrum diagram:

The size represents the Y-axis height and the position represents the X-position drawing.

Waterfall diagram:

The size represents the colour (blue + current value), and the position represents the x position drawing.

#### 5. Status synchronization command

APP sending:

|      | 0    |      |      |        |      |      |         |
|------|------|------|------|--------|------|------|---------|
| 0XA5 | 0XA5 | 0XA5 | 0XA5 | Packet | 0X0B | CRC  | CRC LOW |
|      |      |      |      | length |      | HIGH |         |

#### Radio station reply:

| 0XA5 |     | 0XA5   | 0XA5   | 0X  | Pack   | OXOB | Transce | VFOA     | VFOB   | VFOA  | VFOB   | A/B  | NR/N |
|------|-----|--------|--------|-----|--------|------|---------|----------|--------|-------|--------|------|------|
|      |     |        |        | A5  | et     |      | iver    | mode     | mode   | frequ | frequ  |      | В    |
|      |     |        |        |     | leng   |      | status  |          |        | ency  | ency   |      |      |
|      |     |        |        |     | th     |      |         |          |        | -     |        |      |      |
| RXT  | XIT | Filter | Spectr | Vol | UTC ti | me   | Status  | S table  | / PO 「 | SWR/A | JD/ALC | CRC  | CRC  |
|      |     | bandwi | um     | tag |        |      | bar     | table va | alue   |       | 2      | HIGH | LOW  |
|      |     | dth    | band   | е   |        |      | status  |          |        |       |        |      |      |
|      |     |        | width  |     |        |      |         |          |        | •     |        |      |      |

#### Transceiver status: one byte

0: receive status

1: launch status

VFOA mode: one byte

- 0: USB
- 1: LSB
- 2: CWR
- 3: CWL
- 4: AM
- 5: WFM
- 6: NFM
- 7: DIGI
- 8: PKT

VFOB mode: one byte

- 0: USB
- 1: LSB
- 2: CWR
- 3: CWL
- 4: AM
- 5: WFM
- 6: NFM
- 7: DIGI

PKT

8: VFOA frequency: the maximum value is decimal 200000000, four byte length. VFOB frequency: the maximum value is decimal 200000000, four byte length. A/B: one byte 0:A frequency 1: B frequency NR/NB: 0: NR/NB off 1: NR on 2: NB on RIT: one byte 0~120 XIT: one byte 0~120 Filter bandwidth: one byte 0 ~ 50 (see attached table for filter corresponding to serial number) Spectrum bandwidth: one byte 0: 48K 1:24K 2:12K 3:6K 4:3K 5:1.5K Voltage: one byte Decimal value / 10. UTC time: three bytes Hour: 0~24 Minute:0~60 Secord:0~60 Status bar: one byte Bit0:1 Bluetooth connection succeeded 0 Bluetooth disconnection Bit1:1 GPS module online 0 GPS module disconnected Bit2: 1 LORA module online 0 LORA module disconnected Bit3: 1 electronic compass module online 0 electronic compass module disconnected Bit4:1 AH on 0 AH off Bit5: 1 high power 0 low power Table S/ table Po value: one byte S table when receiving:  $0 \sim 34$  (S table when BIT7 is 0) Po table for launch:  $0 \sim 34$  (PO table when BIT7 is 1)

SWR/AUD/ALC: one byte

SWR: 0 ~ 34 (SWR table when BIT7 and BIT6 are 00)

ADU: 0 ~ 34 (ALC table when BIT7 and BIT6 are 01)

ALC: 0 ~ 34 (ADU table when BIT7 and BIT6 are 10)

6. Shutdown command, turn off the radio station

APP sending:

| 0XA5 | 0XA5 | 0XA5 | 0XA5 | Packet | 0X0C | 0 | CRC  | CRC LOW |
|------|------|------|------|--------|------|---|------|---------|
|      |      |      |      | length |      |   | HIGH |         |

0: power off

#### 1: power on

AF 菜单:

#### 7. Speaker volume adjustment command

APP sending:

| 0XA5 | 0XA5 | 0XA5 | 0XA5 | Packet | 0X0D | Volume | CRC  | CRC |
|------|------|------|------|--------|------|--------|------|-----|
|      |      |      |      | length |      |        | HIGH | LOW |

#### Volume: 0~30

8. Earphone volume adjustment command

#### APP sending:

| 0XA5 | 0XA5 | 0XA5 | 0XA5 | Packet | 0X0E | Earphone | CRC HIGH | CRC |
|------|------|------|------|--------|------|----------|----------|-----|
|      |      |      |      | length |      | volume   |          | LOW |

#### Earphone volume: 0~80

9. MIC gain adjustment command

#### APP sending:

| 0XA5 | 0XA5 | 0XA5 | 0XA5 | Packet | OXOF | MIC gain | CRC  | CRC |
|------|------|------|------|--------|------|----------|------|-----|
|      |      |      |      | length |      |          | HIGH | LOW |

MIC gain: 0~100

#### 10. Voice compansion ratio adjustment command

#### APP sending:

| 0XA5 | 0XA5 | 0XA5 | 0XA5 | Packet | 0X10 | Compansion | CRC  | CRC |  |
|------|------|------|------|--------|------|------------|------|-----|--|
|      |      |      |      | length |      | ratio      | HIGH | LOW |  |
|      |      |      |      |        |      |            |      |     |  |

Compansion ratio: 0~14

#### 11. Bass EQ adjustment command

#### APP sending:

| 0XA5 | 0XA5 | 0XA5 | 0XA5 | Packet | 0X11 | Bass EQ | CRC  | CRC |
|------|------|------|------|--------|------|---------|------|-----|
|      |      |      |      | length |      |         | HIGH | LOW |

Bass EQ: 0~40

#### 12. Treble EQ adjustment command

#### APP sending:

| 0 | XA5 | 0XA5 | 0XA5 | 0XA5 | Packet | 0X12 | Treble EQ | CRC  | CRC |
|---|-----|------|------|------|--------|------|-----------|------|-----|
|   |     |      |      |      | length |      |           | HIGH | LOW |

Bass EQ: 0~40

#### RF menu:

13. RF gain (RFG) adjustment command

APP sending:

| 0XA5 | 0XA5 | 0XA5 | 0XA5 | Packet | 0X13 | RF gain | CRC  | CRC |
|------|------|------|------|--------|------|---------|------|-----|
|      |      |      |      | length |      |         | HIGH | LOW |

RF gain: 0~100

#### 14. IF gain (RFG) adjustment command.

#### APP sending:

| 0XA5 | 0XA5 | 0XA5 | 0XA5 | Packet | 0X14 | IF gain | CRC  | CRC |
|------|------|------|------|--------|------|---------|------|-----|
|      |      |      |      | length |      |         | HIGH | LOW |

IF gain: 0~80

#### 15. Noise suppression (SQL) adjustment command

#### APP sending:

| 0XA5 | 0XA5 | 0XA5 | 0XA5 | Packet | 0X15 | Noise       | CRC  | CRC |
|------|------|------|------|--------|------|-------------|------|-----|
|      |      |      |      | length |      | suppression | HIGH | LOW |

Noise suppression:  $0^{20}$ 

# 16. Automatic gain control (AGC) command

#### APP sending:

|      | 0    |      |      |        |      |           |      |     |
|------|------|------|------|--------|------|-----------|------|-----|
| 0XA5 | 0XA5 | 0XA5 | 0XA5 | Packet | 0X16 | Automatic | CRC  | CRC |
|      |      |      |      | length |      | gain      | HIGH | LOW |
|      |      |      |      |        |      |           |      |     |

Automatic gain:  $0^{-5}$ 

#### 17. Preamplifier (AMP) command.

#### APP sending:

| 0XA5 | 0XA5 | 0XA5 | 0XA5 | Packet | 0X17 | Preamplifier | CRC  | CRC |
|------|------|------|------|--------|------|--------------|------|-----|
|      |      |      |      | length |      |              | HIGH | LOW |

Preamplifier: 0: AMPA 1:AMPB

#### 18. Filter (filter) command

#### APP sending:

|      | 0    |      |      |        |      |        |      |         |
|------|------|------|------|--------|------|--------|------|---------|
| 0XA5 | 0XA5 | 0XA5 | 0XA5 | Packet | 0X18 | Filter | CRC  | CRC LOW |
|      |      |      |      | length |      |        | HIGH |         |

Filter:

#### FM mode

| 1-<7.2k> 2-<10.0k> 3-<12.0k> |  |
|------------------------------|--|
|------------------------------|--|

#### CW/SSB mode

| 4-<250_550>   | 5-<250_575>   | 6-<300_600>   | 7-<325_625>   | 8-<350_650>   |
|---------------|---------------|---------------|---------------|---------------|
| 9-<375_675>   | 10-<400_700>  | 11-<425_725>  | 12-<450_750>  | 13-<475_775>  |
| 14-<275_775>  | 15-<325_825>  | 16-<375_875>  | 16-<375_875>  | 17-<425_925>  |
| 18-<475_975>  | 19-<0_1.4k>   | 20-<370_1.7k> | 21-<0_1.6k>   | 21-<0_1.6k>   |
| 23-<500_2.3k> | 24-<600_2.4K> | 25-<700_2.5k> | 26-<800_2.6k> | 26-<800_2.6k> |

| 28-<0_1.8k>   | 29-<0_2.1k>   | 30-<500_2.6k> | 31-<600_2.9k> | 31-<600_2.9k> |
|---------------|---------------|---------------|---------------|---------------|
| 33-<800_3.1k> | 34-<900_3.2k> | 35-<0_2.3k>   | 36-<0_2.5k>   |               |

#### SSB mode

| 37-<650_3.2k>  | 37-<650_3.2k> | 39-<700_3.4k>  | 40-<0_2.9k>   | 41-<800_3.7K> |
|----------------|---------------|----------------|---------------|---------------|
| 42-<0_3.2k>    | 43-<900_4.1k> | 44-<0_3.4k>    | 45-<900_4.3k> | 46-<0_3.6k>   |
| 47-<1.0k_4.6k> | 48-<0_3.8K>   | 49-<1.1k_4.9k> | 50-<0_4.0k>   | 51-<0_4.2k>   |
| 52-<0_4.4K>    | 53-<0_4.6k>   | 54-<0_4.8k>    | 55-<0_5.0k>   | 56<0_5.5k>    |
| 57-<0_6.0k>    | 58-<0_6.5k>   | 59-<0_7.0k>    | 60-<0_7.5k>   | 61-<0_8.0k>   |
| 62-<0_8.5k>    | 63-<0_9.0k>   | 64-<0_9.5k>    | 65-<0_10.0k>  |               |
| AM mode        |               |                |               |               |
| 66-<1.4k>      | 67-<1.6k>     | 68-<1.8k>      | 69-<2.0k>     | 70-<2.3k>     |
| 71-<2.5k>      | 72-<2.7k>     | 73-<2.8k>      | 74-<3.2k>     | 75-<3.4k>     |
| 76-<3.6k>      | 77-<3.8k>     | 78-<4.0k>      | 79-<4.2k>     | 80-<4.4k>     |
| 81-<4.6k>      | 82-<4.8k>     | 83-<5.0k>      | 84-<6.0k>     | 85-<7.5K>     |

Filters: 0x01 – 0x55, 85 filters in total, classified according to mode. 4-36 are filters that can be used in CW mode and SSB mode.

length

#### 19. NR command

86-<10.0k>

| APP sen | ding: |      |      |        |      |    |
|---------|-------|------|------|--------|------|----|
| 0XA5    | 0XA5  | 0XA5 | 0XA5 | Packet | 0X19 | NR |

NR: 0:NR off 1:NR on

20. NB command

APP sending:

| 0XA5 | 0XA5 | 0XA5 | 0XA5 | Packet | 0X1A | NB | CRC  | CRC LOW |
|------|------|------|------|--------|------|----|------|---------|
|      |      |      |      | length |      |    | HIGH |         |

CRC

HIGH

CRC LOW

#### NR: 0:NB off 1:NB on

21. AB frequency command

APP sending:

| 0XA5 | 0XA5 | 0XA5 | 0XA5 | Packet | 0X1B | AB | CRC  | CRC LOW |
|------|------|------|------|--------|------|----|------|---------|
|      |      |      |      | length |      |    | HIGH |         |

AB: 0:A frequency 1:B frequency 2: A=B frequency

22. Different frequency command  $_{\circ}$ 

APP sending

| 0XA5 | 0XA5 | 0XA5 | 0XA5 | Packet | 0X1C | SPLIT | CRC  | CRC LOW |
|------|------|------|------|--------|------|-------|------|---------|
|      |      |      |      | length |      |       | HIGH |         |

SPLIT: 0:Different frequency off 1:Different frequency on

#### 23. Band selection command

APP sending:

|   |      | <u> </u> |      |      |        |      |      |      |         |
|---|------|----------|------|------|--------|------|------|------|---------|
|   | 0XA5 | 0XA5     | 0XA5 | 0XA5 | Packet | 0X1D | Band | CRC  | CRC LOW |
|   |      |          |      |      | length |      |      | HIGH |         |
| n | 4.   |          |      |      |        |      |      |      |         |

| 1.8 | 3.5 | 5  | 7  | 10  | 14  | 18 |
|-----|-----|----|----|-----|-----|----|
| 21  | 24  | 28 | 50 | 144 | 430 |    |
|     |     |    |    |     |     |    |

24. NR threshold setting command

#### APP sending

|      | 0    |      |      |        |             |           |      |         |
|------|------|------|------|--------|-------------|-----------|------|---------|
| 0XA5 | 0XA5 | 0XA5 | 0XA5 | Packet | <b>0X1E</b> | NR        | CRC  | CRC LOW |
|      |      |      |      | length |             | threshold | HIGH |         |

#### NR threshold: 1~200

25. NB threshold setting command.

#### APP sending:

| 0XA5 | 0XA5 | 0XA5 | 0XA5 | Packet | 0X1F | NR                     | CRC  | CRC LOW |
|------|------|------|------|--------|------|------------------------|------|---------|
|      |      |      |      | length |      | <mark>threshold</mark> | HIGH |         |

#### NR threshold: 0~15

26. PEAK threshold setting command.

#### APP sending:

|      | 0    |      |      |        |      |           |      |         |
|------|------|------|------|--------|------|-----------|------|---------|
| 0XA5 | 0XA5 | 0XA5 | 0XA5 | Packet | 0X20 | NR        | CRC  | CRC LOW |
|      |      |      |      | length |      | threshold | HIGH |         |

#### NR threshold: 0~20

27. AH setting command .

APP sending:

| 00 | UNAS | Раскег | UX21 | АН | CRC  | CRC LOW |
|----|------|--------|------|----|------|---------|
|    |      | length |      |    | HIGH |         |

AH: 0:AH off 1: AH on 2: Start tuning

#### 28. Spectrum bandwidth command .

#### APP sending:

| 0XA5 | 0XA5 | 0XA5 | 0XA5 | Packet | 0X22 | SPAN | CRC  | CRC LOW |
|------|------|------|------|--------|------|------|------|---------|
|      |      |      |      | length |      |      | HIGH |         |

SPAN: 0~5

#### 29. Spectrum reference level command .

#### APP sending:

| 0772 | 0772 | 0745 | 0772 | Dackot | 0733 | DEE  | CPC  |  |
|------|------|------|------|--------|------|------|------|--|
| UNAJ | UNAJ | UNAJ | UNAJ | Facker | 0/23 | IVE1 | CILC |  |
|      |      |      |      | length |      |      | HIGH |  |

#### REF: 1~20

30. Spectrum refresh rate command  $_{\circ}$ 

#### APP sending:

| 0XA5 | 0XA5 | 0XA5 | 0XA5 | Packet | 0X24 | SPEED | CRC  | CRC LOW |
|------|------|------|------|--------|------|-------|------|---------|
|      |      |      |      | length |      |       | HIGH |         |

SPEED: 1~30

31. Spectrum display mode command  $_{\circ}$ 

APP sending:

|      | 0    |      |      |        |      |              |      |     |
|------|------|------|------|--------|------|--------------|------|-----|
| 0XA5 | 0XA5 | 0XA5 | 0XA5 | Packet | 0X25 | Spectrum     | CRC  | CRC |
|      |      |      |      | length |      | display mode | HIGH | LOW |

Spectrum display mode: 0: spectrum and waterfall are displayed at the same time 1: only spectrum 2: only waterfall 3: spectrum and waterfall diagram are closed

#### 32. Simulate subsonic

APP sending:

| 0XA5 | 0XA5  | 0XA5     | 0XA5  | Packet | 0X2 | 6          | Launc | า    | Receive |    | Leading |    | CRC  | CRC |
|------|-------|----------|-------|--------|-----|------------|-------|------|---------|----|---------|----|------|-----|
|      |       |          |       | length |     |            | subso | nic  | subsoni | с  | tone    |    | HIGH | LOW |
|      | Launo | ch subso | onic: |        |     |            |       |      |         |    |         |    |      |     |
|      | 0     |          | 67.0  | 69.3   |     | 71.9       | Ð     | 74.4 | 1       | 77 | .0      | 79 | ).7  |     |
|      | 82.5  |          | 85.4  | 88.5   |     | 91.5       | 5     | 94.8 | 3       | 97 | .4      | 10 | 0.0  |     |
|      | 103.  | 5        | 107.2 | 110.9  |     | <b>114</b> | .8    | 118  | .8      | 12 | 3.0     | 12 | 27.3 |     |
|      | 131.  | 8        | 136.5 | 141.3  |     | 146        | .2    | 150  | .0      | 15 | 1.4     | 15 | 6.7  |     |
|      | 159.  | 8        | 162.2 | 165.5  |     | 167        | .9    | 171  | .3      | 17 | 3.8     | 17 | 7.3  |     |
|      | 179.  | 9        | 183.5 | 186.2  |     | 189        | .9    | 192  | .8      | 19 | 6.6     | 19 | 9.5  |     |
|      | 203.  | 5        | 206.5 | 210.7  |     | 213        | .8    | 218  | .1      | 22 | 1.3     | 22 | 25.7 |     |
|      | 229.  | 1        | 233.6 | 237.1  |     | 241        | .8    | 245  | .5      | 25 | 0.3     | 25 | 54.1 |     |
|      | Recei | ve subso | onic: |        |     |            |       |      |         |    |         |    |      |     |
|      | 0     |          | 67.0  | 69.3   |     | 71.9       | )     | 74.4 | 1       | 77 | .0      | 79 | ).7  |     |
|      | 82.5  |          | 85.4  | 88.5   |     | 91.5       | 5     | 94.8 | 3       | 97 | .4      | 10 | 0.0  |     |
|      | 103.  | 5        | 107.2 | 110.9  |     | 114        | .8    | 118  | .8      | 12 | 3.0     | 12 | 27.3 |     |
|      | 131.  | 8        | 136.5 | 141.3  |     | 146        | .2    | 150  | .0      | 15 | 1.4     | 15 | 6.7  |     |
|      | 159.  | 8        | 162.2 | 165.5  |     | 167        | .9    | 171  | .3      | 17 | 3.8     | 17 | 7.3  |     |
|      | 179.  | 9        | 183.5 | 186.2  |     | 189        | .9    | 192  | .8      | 19 | 6.6     | 19 | 9.5  |     |
|      | 203.  | 5        | 206.5 | 210.7  |     | 213        | .8    | 218  | .1      | 22 | 1.3     | 22 | 25.7 |     |
|      | 229.  | 1        | 233.6 | 237.1  |     | 241        | .8    | 245  | .5      | 25 | 0.3     | 25 | 54.1 |     |

#### Leading tone:

| 0  | 1750 | 2135 |  |
|----|------|------|--|
| 22 |      |      |  |

**33.** Equipment type recognition command

APP sending:

| 0XA5 0 | XA5 | 0XA5 | 0XA5 | Packet | 0X27 | Equipment | CRC  | CRC |
|--------|-----|------|------|--------|------|-----------|------|-----|
|        |     |      |      | length |      | type      | HIGH | LOW |

Radio station reply:

| 0XA5 | 0XA5 | 0XA5 | 0XA5 | Packet | 0X27 | Equipment | CRC  | CRC |
|------|------|------|------|--------|------|-----------|------|-----|
|      |      |      |      | length |      | type      | HIGH | LOW |

Equipment type: 0: Q900

#### 34. Transmit power level setting command

#### APP sending:

| 0XA | 0XA5 | 0XA5 | 0XA5 | Packet | 0X28 | Power level | CRC  | CRC |
|-----|------|------|------|--------|------|-------------|------|-----|
|     |      |      |      | length |      |             | HIGH | LOW |

Power level: 0~100

Radio station reply:

| 0XA5 | 0XA5 | 0XA5 | 0XA5 | Packet | 0X28 | Power level | CRC  | CRC |
|------|------|------|------|--------|------|-------------|------|-----|
|      |      |      |      | length |      |             | HIGH | LOW |

#### 35. Receive frequency offset setting command

#### APP sending:

| 0XA5   0XA5   0XA5   0XA5   Packet   0X29   RIT   CRC   C | CRC |
|-----------------------------------------------------------|-----|
| length HIGH L                                             | .OW |

RIT: 0~120

Radio station reply:

| 0XA5 | 0XA5 | 0XA5 | 0XA5 | Packet | 0X29 | RIT | CRC  | CRC |
|------|------|------|------|--------|------|-----|------|-----|
|      |      |      |      | length |      |     | HIGH | LOW |

#### **36.** Transmit frequency offset setting command

APP sending:

| 0XA | 5 OXA | \5 | 0XA5 | 0XA5 | Packet | 0X2A | ХІТ | CRC  | CRC |
|-----|-------|----|------|------|--------|------|-----|------|-----|
|     |       |    |      |      | length |      |     | HIGH | LOW |

RIT: 0~120

Radio station reply:

| 0XA5 | 0XA5 | 0XA5 | 0XA5 | Packet | 0X2A | ХІТ | CRC  | CRC |
|------|------|------|------|--------|------|-----|------|-----|
|      |      |      |      | length |      |     | HIGH | LOW |

#### 37. Preamble emission duration setting command

#### APP sending:

| 0XA5 | 0XA5 | 0XA5 | 0XA5 | Packet | OX2B | L-TIME | CRC  | CRC |
|------|------|------|------|--------|------|--------|------|-----|
|      |      |      |      | length |      |        | HIGH | LOW |

L-TIME: 50 - 300

Radio station reply:

| 0XA5 | 0XA5 | 0XA5 | 0XA5 | Packet | 0X2B | L-TIME | CRC  | CRC |
|------|------|------|------|--------|------|--------|------|-----|
|      |      |      |      | length |      |        | HIGH | LOW |

38. High and low power level setting command

#### APP sending:

| 0XA5 | 0XA5 | 0XA5 | 0XA5 | Packet | 0X2C | Power level | CRC  | CRC |
|------|------|------|------|--------|------|-------------|------|-----|
|      |      |      |      | length |      |             | HIGH | LOW |

Power level:

0: low power

1: high power

Radio station reply:

| 0XA5 | 0XA5 | 0XA5 | 0XA5 | Packet | 0X2C | L-TIME | CRC  | CRC |
|------|------|------|------|--------|------|--------|------|-----|
|      |      |      |      | length |      |        | HIGH | LOW |

# 39. Synchronous command of standing wave meter, S meter, ALC meter and transmit power meter (control end polling).

APP sending:

|      |                                          | 0XA5      | 0XA5     | 0XA5     | 0XA5      | Packet    | 0X2D    | CRC     | CRC   |      |     |  |  |
|------|------------------------------------------|-----------|----------|----------|-----------|-----------|---------|---------|-------|------|-----|--|--|
|      |                                          |           |          |          |           | length    |         | HIGH    | LOW   |      |     |  |  |
|      |                                          | Radio st  | ation se | ending:  |           |           |         |         |       |      |     |  |  |
| 0XA5 | 0XA5                                     | 0XA5      | 0XA5     | Packet   | 0X2D      | Transmit  | t power | SWR/AUI | D/ALC | CRC  | CRC |  |  |
|      |                                          |           |          | length   |           | / S Mete  | r       |         | 15    | HIGH | LOW |  |  |
|      | Table S: 0 ~ 34 (table s when BIT7 is 0) |           |          |          |           |           |         |         |       |      |     |  |  |
|      | Trai                                     | nsmit po  | ower: 0  | ~ 34 (PO | table wł  | nen BIT7  | is 1)   |         |       |      |     |  |  |
|      | SWI                                      | r/AUD//   | ALC: 0   | ne byte  |           |           |         |         |       |      |     |  |  |
|      | SWI                                      | R: 0 ~ 34 | l (SWR 1 | able whe | en BIT7 a | and BIT6  | are 00) |         |       |      |     |  |  |
|      |                                          |           |          |          |           |           |         |         |       |      |     |  |  |
|      | ALC                                      | : 0 ~ 34  | (ADU ta  | ble whe  | n BIT7 ar | nd BIT6 a | re 10)  |         |       |      |     |  |  |
|      |                                          |           |          |          |           |           |         |         |       |      |     |  |  |

40. Parameter synchronization command (timing polling for synchronization).

|         |       | APP s       | sendin   | g:            | •       |               |            |        |            |      |       | 0    |     |          |        |     |     |     |
|---------|-------|-------------|----------|---------------|---------|---------------|------------|--------|------------|------|-------|------|-----|----------|--------|-----|-----|-----|
| 0XA5    | 0XA   | 5           | 0XA5     | 0XA5          | Packe   | et 0>         | X2E        | Data   |            | CRC  |       | С    | RC  |          |        |     |     |     |
|         |       |             |          |               | lengt   | h             |            | packet |            | HIGH | 1     | LC   | SW  |          |        |     |     |     |
|         |       | Radio       | o statio | on sendi      | ng:     |               |            |        |            |      |       |      |     |          |        |     |     |     |
| 0XA5    | 0XA   | 5           | 0XA5     | 0XA5          | Packe   | et 0>         | X2E        | SVOL   | H          | VOL  | MIC   |      | СМР |          | BAS    | TRB | RFG | IFG |
|         |       |             |          |               | lengt   | h             |            |        |            |      |       |      |     |          |        |     |     |     |
|         |       |             | •        |               |         |               |            |        |            |      |       |      |     |          |        |     |     |     |
| SQL /   | AGC   | AM          | P NI     | R NB          | PEAK    | S             | SPAN       | REF    |            | SPEE | D     | T-C  | TSS | F        | R-CTSS |     |     |     |
|         | •     |             |          |               |         |               |            |        |            |      |       |      |     |          |        |     | -   |     |
| L-VOICE | E L-T | IME         | KEY_     | _MODE         |         | TX_R          | Х          | TRANIN | IG         | S    | δTF   | S    | ſG  | K        | EY_SPE | ED  |     |     |
|         |       |             |          |               |         |               |            |        |            |      |       |      |     |          |        |     |     |     |
| DECODE  | Е ТНІ | RESH        | OLD      | Data          | CRO     |               | CRC        |        |            |      |       |      |     |          |        |     |     |     |
|         |       |             |          | forman        | t HIG   | H I           | LOW        |        |            |      |       |      |     |          |        |     |     |     |
|         | 1     | 2           | 11. Key  | v type se     | etting  | comm          | nand       |        |            |      |       |      |     |          |        |     |     |     |
|         |       | APP         | sendin   | g:            | U       |               |            |        |            |      |       |      |     |          |        |     |     |     |
| 0XA5    | 0XA   | 5           | 0XA5     | 0XA5          | Packe   | et 0>         | X2F        | Key ty | pe         | (    | CRC H | IIGI | 4   | CR       | C      |     |     |     |
|         |       |             |          |               | lengt   | h             |            |        |            |      |       |      |     | LC       | w      |     |     |     |
|         |       | Key t       | ype:     | 0:AUT         | D-L 1:A | UTO-          | -R 2       | : KEY  |            |      |       |      |     |          |        |     |     |     |
|         |       | Radio       | o statio | on sendi      | ng:     |               |            |        |            |      |       |      |     |          |        |     |     |     |
| 0XA5    | 0XA   | 5           | 0XA5     | 0XA5          | Packe   | et 0)         | X2F        | Key ty | pe         |      | CRC H | IG   |     | CR       | RC     |     |     |     |
|         |       |             |          |               | lengt   | h             |            |        |            |      |       |      |     | LC       | W      |     |     |     |
|         |       |             |          |               |         |               |            |        |            |      |       |      |     |          |        |     |     |     |
|         |       | 2           | 12. Sid  | e tone v      | olume   | setti         | ng coi     | mmand  |            |      |       |      |     |          |        |     |     |     |
|         |       | APPs        | sendin   | g:            |         |               |            | 1      |            |      |       |      |     |          |        | -   |     |     |
| 0XA5    | 0XA   | .5          | 0XA5     | 0XA5          | Packe   | et 0)         | X30        | Sideto | ne         |      | CRC H | llGl | -   | CF       | RC     |     |     |     |
|         |       |             |          |               | lengt   | h             |            | volum  | e          |      |       |      |     | LC       | W      |     |     |     |
|         |       | Sidet       | one vo   | olume:        | 0~15    | steps         | 1          |        |            |      |       |      |     |          |        |     |     |     |
|         | <br>  | Radio       | o static | on sendi      | ng:     |               |            |        |            |      |       |      |     |          |        | 7   |     |     |
| 0XA5    | 0XA   | .5          | 0XA5     | 0XA5          | Packe   | et   0>       | X30        | Sideto | ne         |      | CRC H | ligi | H   | CF       | RC     |     |     |     |
|         |       |             |          |               | lengt   | n             |            | volum  | e          |      |       |      |     | LC       | ) VV   |     |     |     |
|         |       |             |          | - +           |         |               |            |        | ام         |      |       |      |     |          |        |     |     |     |
|         |       | 2<br>- חח א | +3. 510  | elone fi<br>a | equen   | cy set        | tung (     | Lommar | u          |      |       |      |     |          |        |     |     |     |
|         |       |             |          | S:            | Doole   | + 0           | V01        | Cidata | <u>n</u> . |      |       |      |     | <u> </u> |        | 7   |     |     |
| UXAS    |       | 5           | UXAS     | UXAS          | Packe   | - (   U)<br>h | V2T        | froque | ne         | ,    | CRC F | IUI  |     |          |        |     |     |     |
|         |       | -<br>Sidat  | onova    |               |         |               | <u>د ۲</u> | neque  | nu         | y    |       |      |     | LU       | , v v  |     |     |     |
|         |       | Juel        |          | nume:         | 40 ZU   | steps         | 5 2        |        |            |      |       |      |     |          |        |     |     |     |

| Radi | o statior | n sending: |  |
|------|-----------|------------|--|
|      |           |            |  |

| 0XA5 | 0XA5 | 0XA5 | 0XA5 | Packet | 0X31 | Sidetone  | CRC HIGH | CRC |
|------|------|------|------|--------|------|-----------|----------|-----|
|      |      |      |      | length |      | frequency |          | LOW |

After radio station receives, it needs to be multiplied by 10

#### 44. Transceiver conversion time setting command

|                                | APP  | sending | g:   |        |      |            |          |     |  |  |  |
|--------------------------------|------|---------|------|--------|------|------------|----------|-----|--|--|--|
| 0XA5                           | 0XA5 | 0XA5    | 0XA5 | Packet | 0X32 | Conversion | CRC HIGH | CRC |  |  |  |
|                                |      |         |      | length |      | time       |          | LOW |  |  |  |
| Sidetano volumo - 0°E0 stans 1 |      |         |      |        |      |            |          |     |  |  |  |

#### Sidetone volume: 0~50 steps 1

Radio station sending:

| 0XA5 | 0XA5 | 0XA5 | 0XA5 | Packet | 0X32 | Conversion | CRC HIGH | CRC |
|------|------|------|------|--------|------|------------|----------|-----|
|      |      |      |      | length |      | time       |          | LOW |
| -    |      |      |      |        |      |            |          |     |

After radio station receives, it needs to be multiplied by 40

#### 45. USB data format setting command.

|                                       | APP  | sending   | g:       |        |      |             |          |     |  |  |  |  |
|---------------------------------------|------|-----------|----------|--------|------|-------------|----------|-----|--|--|--|--|
| 0XA5                                  | 0XA5 | 0XA5      | 0XA5     | Packet | 0X33 | Data format | CRC HIGH | CRC |  |  |  |  |
|                                       |      |           |          | length |      |             |          | LOW |  |  |  |  |
| Data format: 0: Audio frequency 1: IQ |      |           |          |        |      |             |          |     |  |  |  |  |
|                                       | Radi | io static | on sendi | ing:   |      |             |          | 15  |  |  |  |  |
| 0XA5                                  | 0XA5 | 0XA5      | 0XA5     | Packet | 0X33 | Data format | CRC HIGH | CRC |  |  |  |  |
|                                       |      |           |          | length |      |             |          | LOW |  |  |  |  |

#### 46. CW training mode setting command

APP sending:

| 0XA5 | 0XA5 | 0XA5 | 0XA5 | Packet | 0X34 | TRAINING | CRC HIGH | CRC |
|------|------|------|------|--------|------|----------|----------|-----|
|      |      |      |      | length |      |          |          | LOW |
|      |      |      |      |        |      |          |          |     |

Training mode: 0: off 1: on

Radio station sending:

| 0XA5 | 0XA5 | 0XA5 | 0XA5 | Packet | 0X34 | TRAINING | CRC HIGH | CRC |
|------|------|------|------|--------|------|----------|----------|-----|
|      |      |      |      | length |      |          |          | LOW |

#### 47. CW automatic key speed setting command

APP sending:

| 0XA5 | 0XA5 | 0XA5 | 0XA5 | Packet | 0X35 | KEY_SPEED | CRC HIGH | CRC |
|------|------|------|------|--------|------|-----------|----------|-----|
|      |      |      |      | length |      |           |          | LOW |

Automatic key speed: 5~48 steps 1

Radio station sending:

| 0XA5 | 0XA5 | 0XA5 | 0XA5 | Packet | 0X35 | KEY_SPEED | CRC HIGH | CRC |
|------|------|------|------|--------|------|-----------|----------|-----|
|      |      |      |      | length |      |           |          | LOW |

48. CW decoding setting command

APP sending:

| 0XA5                          | 0XA5 | 0XA5 | 0XA5 | Packet | 0X36 | DECODE | CRC HIGH | CRC |  |  |
|-------------------------------|------|------|------|--------|------|--------|----------|-----|--|--|
|                               |      |      |      | length |      |        |          | LOW |  |  |
| Decoding switch: 0: off 1: on |      |      |      |        |      |        |          |     |  |  |

Radio station sending:

| 0XA5 | 0XA5 | 0XA5 | 0XA5 | Packet | 0X36 | DECODE | CRC HIGH | CRC |
|------|------|------|------|--------|------|--------|----------|-----|
|      |      |      |      | length |      |        |          | LOW |

### 49. CW decoding threshold setting command

APP sending:

| 0XA5 | 0XA5 | 0XA5 | 0XA5 | Packet | 0X37 | THERSHOLD | CRC HIGH | CRC |  |
|------|------|------|------|--------|------|-----------|----------|-----|--|
|      |      |      |      | length |      |           |          | LOW |  |

#### CW decoding threshold: 1~50 steps 1

#### Radio station sending:

|      |      |      |      | 0      |      |           |          |     |
|------|------|------|------|--------|------|-----------|----------|-----|
| 0XA5 | 0XA5 | 0XA5 | 0XA5 | Packet | 0X37 | THERSHOLD | CRC HIGH | CRC |
|      |      |      |      | length |      |           |          | LOW |

50. MESH data transmission communication(支持 LORA、2FSK、4FSK)。

APP sending:

|      |      |          | <b>.</b> |        |      |        |   |     |
|------|------|----------|----------|--------|------|--------|---|-----|
| 0XA5 | 0XA5 | 0XA5     | 0XA5     | Packet | 0X38 | Data   | С | CRC |
|      |      |          |          | length |      | packet |   | LOW |
|      | Data | a packet | t:       |        |      |        |   |     |

|      |      | ata packet. |             |           |        |        |      |             |  |
|------|------|-------------|-------------|-----------|--------|--------|------|-------------|--|
| 0x7e | 0x7e | Source      | Destination | MESH hops | Total  | Packet | Data | Destination |  |
|      |      | address     | address     |           | number | number |      | address     |  |
|      |      |             |             |           | of     |        |      |             |  |
|      |      |             |             |           | packet |        |      |             |  |

Source address: 2 bytes Destination address: 2 bytes MESH hops: 1 byte Total number of packet: 1 byte Packet No.: 1 byte Data: fixed 225 bytes

# Appendix 2-1

10. CRC verification algorithm result verification http://www.ip33.com/crc.html

```
☆ 整理书签
               🔀 CRC (循环冗余校验) 在线计算_ip3 × 🕂
                                          □ / C ~ S • 在此搜索
p33.com/crc.htr
🧏 AcFun弹幕视频网 🔘 STC12C5A6052内 🍐 百度 📓 STC12C5A6052内 🔘 stc12单片机LED 🔘 STC12C5A6052白 🚸 电路城—【限时完 🚸 电路
                                          搜索其他工具
ip33.com
                 CRC (循环冗余校验) 在线计算

    Hex
    Ascii
       需要校验的数据: 05 02 24 A4
                输入的数据为16进制,例如: 31 32 33 34
                CRC-16/CCITT-FALSE
       参数模型 NAME:
                            x16+x12+x5+1
        宽度 WIDTH:
                 16
     多项式 POLY (Hex): 1021
                                例如: 3D65
     初始值 INIT (Hex):
                 FFFF
                               例如: FFFF
                 0000
                               例如: 0000
  结果异或值 XOROUT (Hex) :
                ■輸入数据反转(REFIN) ■輸出数据反转(REFOUT)
     校验计算结果 (Hex) :
     校验计算结果 (Bin): 1101001101001
         ***
         //**Function name: CRC16Check
         //**Input: buf the data to be verified;
         //**
                       len length of data to be verified
         //**Output: verification value
         //**Function Description: CRC16 cyclic redundancy check
        //**Note: the verification mode is CRC16 / CCITT-FALSE. Note the variable
    type
                                     unsigned int CRC16Check(unsigned char *buf, unsigned char len)
         {
              unsigned char i, j;
              unsigned int uncrcReg = 0xFFFF;
              unsigned int uncur;
              for (i = 0; i < len; i++)
              {
                    uncur = buf[i] << 8;
                    for (j = 0; j < 8; j++)
                    {
                         if ((int)(uncrcReg ^ uncur) < 0)</pre>
                         {
                                uncrcReg = (uncrcReg << 1) ^ 0x1021;
                         }
                         else
                         {
                                 uncrcReg <<= 1;
                         }
                         uncur <<= 1;
                    }
              }
              return uncrcReg;
   }
```

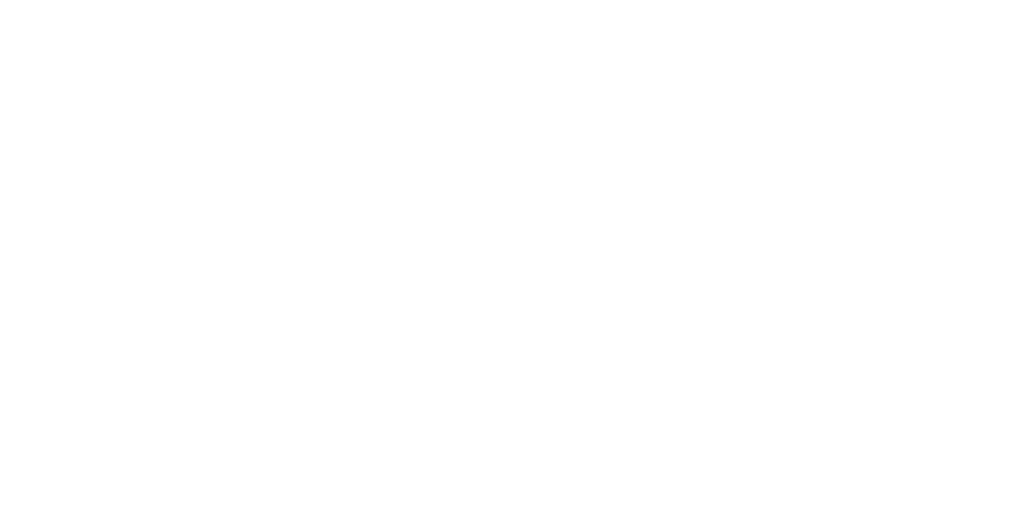

Change notification:

1.Exchange the content data of the 5<sup>th</sup> agreement Original data format:

ALC: 0 ~ 34 (when BIT7 and BIT6 are 01, it is the ALC table)

ADU: 0 ~ 34 (ADU table when BIT7 and BIT6 are 10) After change:

ADU: 0  $\sim$  34 (ALC table when BIT7 and BIT6 are 01)

ALC: 0 ~ 34 (ADU table when BIT7 and BIT6 are 10)

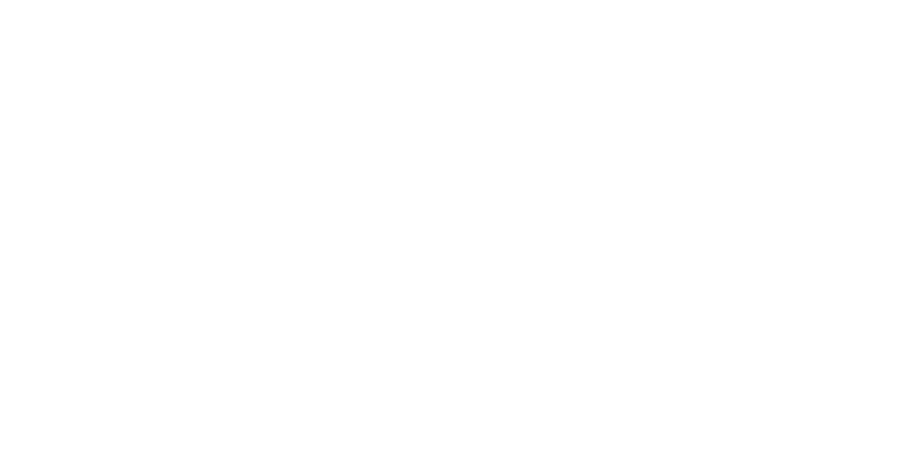

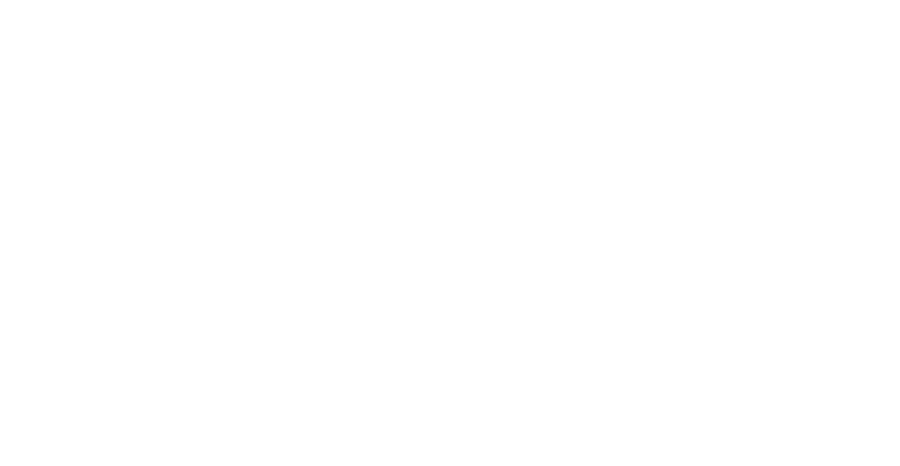